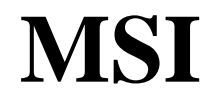

MICRO-STAR INTERNATIONAL

### MS-6340 Micro-ATX Mainboard

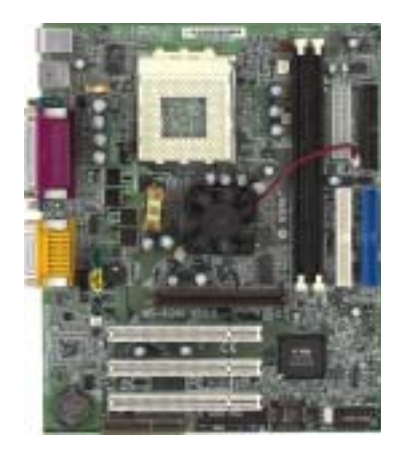

Version 5.0 G52-MA00450 Manual Rev: 5.0 Release Date: October 2001

# (€ ♥ N1996

### FCC-B Radio Frequency Interference Statement

This equipment has been tested and found to comply with the limits for a class B digital device, pursuant to part 15 of the FCC rules. These limits are designed to provide reasonable protection against harmful interference when the equipment is operated in a commercial environment. This equipment generates, uses and can radiate radio frequency energy and, if not installed and used in accordance with the instruction manual, may cause harmful interference to radio communications. Operation of this equipment in a residential area is likely to cause harmful interference, in which case the user will be required to correct the interference at his own expense.

### Notice 1

The changes or modifications not expressly approved by the party responsible for compliance could void the user's authority to operate the equipment.

### Notice 2

Shielded interface cables and A.C. power cord, if any, must be used in order to comply with the emission limits.

# VOIR LA NOTICE D'INSTALLATION AVANT DE RACCORDER AU RESEAU.

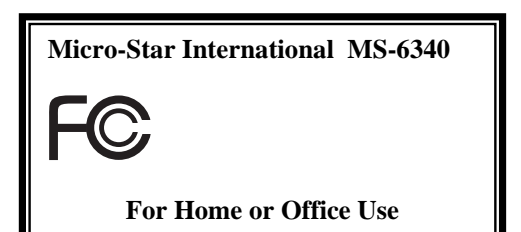

### Edition

October 2001

### **Copyright Notice**

The material in this document is the intellectual property of **MICRO-STAR INTERNATIONAL**. We take every care in the preparation of this document, but no guarantee is given as to the correctness of its contents. Our products are under continual improvement and we reserve the right to make changes without notice.

### Trademarks

All trademarks used in this manual are the property of their respective owners.

AMD, Athlon and Duron are registered trademarks of AMD Corporation. PS/2 and OS/2 are registered trademarks of IBM Corporation. Windows 98SE/ME/2000/XP and Windows NT are registered trademarks of Microsoft. Netware is a registered trademark of Novell. Award is a registered trademark of Award Software Inc.

### **Revision History**

| Revision | Revision History         | Date         |
|----------|--------------------------|--------------|
| 5.0      | First Release for PCB5.X | October 2001 |

### Safety Instructions

- 1. Always read the safety instructions carefully.
- 2. Keep this User's Manual for future reference.
- 3. Keep this equipment away from humidity.
- 4. Lay this equipment on a reliable flat surface before setting it up.
- 5. The openings on the enclosure are for air convection hence protects the equipment from overheating. DO NOT COVER THE OPENINGS.
- 6. Make sure the voltage of the power source and adjust properly 110/220V before connecting the equipment to the power inlet.
- 7. Place the power cord such a way that people can not step on it. Do not place anything over the power cord.
- 8. Always Unplug the Power Cord before inserting any add-on card or module.
- 9. All cautions and warnings on the equipment should be noted.
- 10. Never pour any liquid into the opening that could damage or cause electrical shock.
- 11. If any of the following situations arises, get the equipment checked by a service personnel:
  - The power cord or plug is damaged
  - Liquid has penetrated into the equipment
  - The equipment has been exposed to moisture
  - The equipment has not work well or you can not get it work according to User's Manual.
  - The equipment has dropped and damaged
  - If the equipment has obvious sign of breakage
- 12. DO NOT LÉAVE THIS EQUIPMENT IN AN ENVIRONMENT UNCONDITIONED, STORAGE TEMPERATURE ABOVE 60<sup>0</sup> C (140<sup>0</sup>F), IT MAY DAMAGE THE EQUIPMENT.

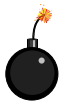

**CAUTION:** Danger of explosion if battery is incorrectly replaced. Replace only with the same or equivalent type recommended by the manufacturer.

### CONTENTS

| Chapter 1: INTRODUCTION             | 1-1 |
|-------------------------------------|-----|
| Mainboard Features                  | 1-2 |
| Mainboard Layout                    | 1-4 |
| Quick Components Guide              | 1-5 |
| Chapter 2: HARDWARE SETUP           | 2-1 |
| Central Processing Unit: CPU        | 2-2 |
| CPU Installation Procedures         | 2-2 |
| CPU Core Speed Derivation Procedure | 2-3 |
| Memory                              | 2-4 |
| Memory Installation Procedures      | 2-5 |
| Memory Population Rules             | 2-6 |
| Power Supply                        | 2-7 |
| ATX 20-pin Power Connector: JWR1    | 2-7 |
| Back Panel                          | 2-8 |
| Mouse Connector: JKBMS1             | 2-8 |
| Keyboard Connector: JKBMS1          | 2-8 |

| Serial Port Connectors: COM   | A & COM B               | 2-9  |
|-------------------------------|-------------------------|------|
| Parallel Port Connector: LPT1 |                         | 2-10 |
| Joystick/Midi Connectors      |                         | 2-11 |
| - Audio Port Connectors       |                         | 2-11 |
| USB Connectors                |                         | 2-12 |
| Connectors                    |                         | 2-13 |
| Fan Power Connectors: C_FA    | N/S_FAN                 | 2-13 |
| Case Connectors: JFP1 & JFP   | 2                       | 2-14 |
| Floppy Disk Connector: FDD-   |                         | 2-16 |
| Hard Disk Connectors: IDE1    | & IDE2                  | 2-17 |
| IrDA Infrared Module Connec   | tors: J8 & J10          | 2-18 |
| Wake-Up On LAN Connector      | : JWOL1                 | 2-19 |
| Modem Wake Up Connector:      | JMDM1                   | 2-20 |
| USB Front Connectors: USB3    | & USB4                  | 2-21 |
| CD-In/AUX Line-In/Modem-I     | In Connector: JCD/JAUX/ |      |
| J_PHN                         |                         | 2-22 |
| Front Panel Audio Connector:  | JAUD2                   | 2-23 |
| Chipset FAN Power Connecto    | r: J11                  | 2-25 |
| Jumpers                       |                         | 2-26 |
|                               |                         |      |

-

| Clear CMOS Jumper: JBAT1                 | 2-26 |
|------------------------------------------|------|
| CPU FSB Frequency Jumper: J6             | 2-27 |
| Slots                                    | 2-28 |
| AGP (Accelerated Graphics Port) Slot     | 2-28 |
| PCI Slots                                | 2-28 |
| CNR (Communication Network Riser) Slot   | 2-28 |
| PCI Interrupt Request Routing            | 2-29 |
| Chapter 3: AWARD <sup>®</sup> BIOS SETUP | 3-1  |
| Entering Setup                           | 3-2  |
| Getting Help                             | 3-2  |
| The Main Menu                            | 3-3  |
| Standard CMOS Features                   | 3-5  |
| Advanced BIOS Features                   | 3-7  |
| Advanced Chipset Features                | 3-11 |
| Integrated Peripherals                   | 3-16 |
| Power Management Setup                   | 3-20 |
| PnP/PCI Configurations                   | 3-26 |
| Frequency/Voltage Control                | 3-28 |
| Load Fail-Safe/Optimized Defaults        | 3-29 |
| Set Supervisor/User Password             | 3-30 |

| -<br>Chapter 4: INSTALLING DRIVERS                     | 4-1 |
|--------------------------------------------------------|-----|
| Overview                                               | 4-2 |
| Driver Installation for Windows <sup>®</sup> 98SE & ME | 4-3 |
| Driver Installation for Windows <sup>®</sup> 2000      | 4-5 |
| Driver Installation for Windows <sup>®</sup> NT 4.0    | 4-7 |
| Glossary                                               | G-1 |

# Introduction

Thank you for purchasing the MS-6340 (v5.X) Micro-ATX motherboard. The mainboard, based on **VIA® KT133A (VT8363A & VT82C686B)** chipset, is a high-performance computer mainboard designed for AMD<sup>®</sup> Duron<sup>TM</sup>/Athlon<sup>TM</sup>/Athlon XP processor in the 462 pin package that provides a cost-effective, high energy efficient and high quality desktop platform solution.

This chapter includes the following topics:

|   |                        | -   |  |
|---|------------------------|-----|--|
|   | Mainboard Features     | 1-2 |  |
|   | Mainboard Layout       | 1-4 |  |
|   | Quick Components Guide | 1-5 |  |
| _ | -                      |     |  |

### **Mainboard Features**

#### CPU

- Socket A for AMD<sup>®</sup> PGA Duron<sup>TM</sup>/Athlon<sup>TM</sup>/Athlon XP processor
- Supports 800MHz~1.4GHz or higher processor

#### Chipset

- VIA<sup>®</sup> KT133A VT8363A chipset (552 BGA)
  -FSB @200MHz/266MHz
  - AGP 4x and PCI Advanced high performance memory controller
  - Supports PC100/133 SDRAM technology
- VIA<sup>®</sup> VT82C686B chipset (352 BGA)
  - Enhanced Power Management Features
  - Integrated Super I/O (FDC, LPT, COM 1/2 and IR)
  - Dual bus Master IDE Ultra DMA33/66/100
  - Integrated Hardware Sound Blaster
  - Direct Sound AC97 Audio
  - ACPI
  - Supports 4 USB Ports

#### **Clock Generator**

• 100MHz/133MHz clocks are supported. (200MHz/266MHz Internal System Bus)

#### **Main Memory**

- Supports four memory banks using two 168-pin unbuffered DIMM
- Supports a maximum memory size of 1GB (32M x 8)
- Supports 3.3v SDRAM DIMM

#### Slots

- One AGP (Accelerated Graphics Port) slot
  - AGP specification compliant
  - Supports AGP 2.0 1x/2x/4x
- One CNR (Communication Network Riser) slot
- Three 32-bit Master PCI Bus slots
- Supports 3.3v/5v PCI bus Interface

#### **On-BoardIDE**

- An IDE controller on the VIA<sup>®</sup> VT82C686B chipset provides IDE HDD/ CD-ROM with PIO, Bus Master and Ultra DMA 33/66/100 operation modes.
- Can connect up to four IDE devices

#### **On-Board Peripherals**

- On-Board Peripherals include:
  - 1 floppy port supports 2 FDDs with 360K, 720K, 1.2M, 1.44M and 2.88Mbytes
  - 2 serial ports (COM A + COM B)
  - 1 parallel port supports SPP/EPP/ECP mode
  - 4 USB ports (2 Rear Connectors/USB Front Pin Header)
  - 1 IrDA connector for SIR/CIR/FIR/ASKIR/HPSIR
  - 1 Audio/Game port

#### Audio

- Chip Integrated
  - -Direct Sound AC97 Audio

### BIOS

- The mainboard BIOS provides "Plug & Play" BIOS which detects the peripheral devices and expansion cards of the board automatically.
- The mainboard provides a Desktop Management Interface (DMI) function which records your mainboard specifications.

#### Dimension

• Micro ATX Form Factor: 19.2cm x 24.4cm

#### Mounting

• 6 mounting holes

### **Mainboard Layout**

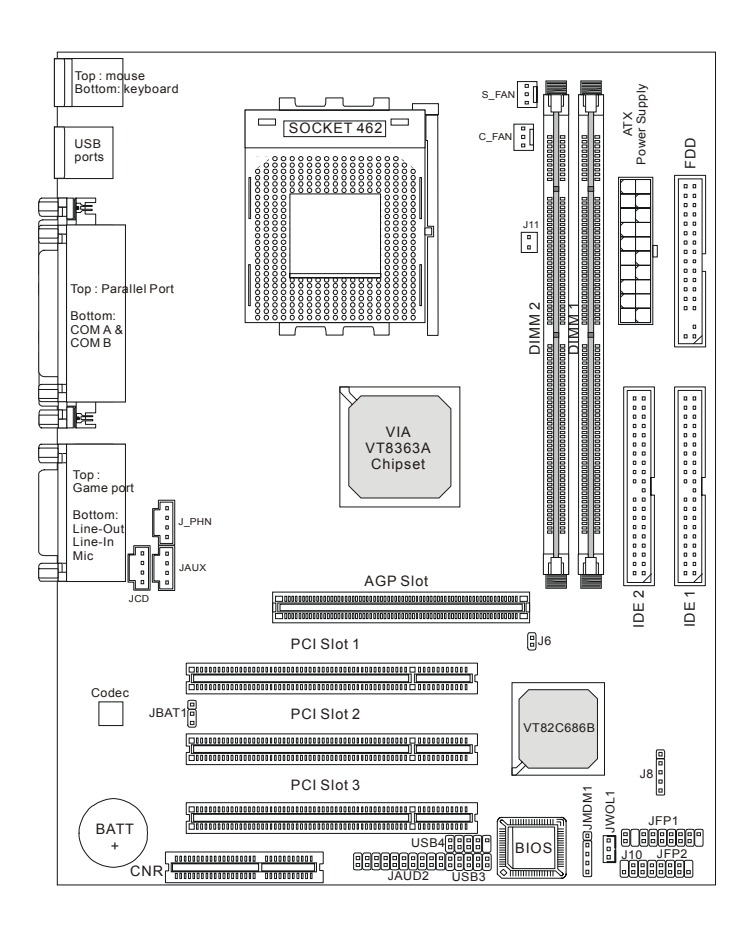

MS-6340 (V5.X) Micro-ATX Mainboard

| Component        | Function                          | Reference      |
|------------------|-----------------------------------|----------------|
| DIMM1~2          | Installing SDRAM modules          | See p. 2-4~2-5 |
| Socket 462       | Installing CPU                    | See p. 2-2~2-3 |
| C_FAN            | Connecting to CPUFAN              | See p. 2-13    |
| S_FAN            | Connecting to SYSTEM FAN          | See p. 2-13    |
| ATX Power Supply | Installing power supply           | See p. 2-7     |
| IDE1 & IDE2      | Connecting to IDE hard disk drive | See p.2-17     |
| FDD              | Connecting to floppy disk drive   | See p.2-16     |
| USB3 & USB4      | Connecting to USB interfaces      | See p. 2-21    |
| PCI Slot 1~3     | Installing expansion cards        | See p. 2-28    |
| AGP Slot         | Installing AGP cards              | See p. 2-28    |
| CNR Slot         | Installing expansion cards        | See p. 2-28    |
| JMDM1            | Connecting to modem module        | See p. 2-20    |
| JWOL1            | Connecting to LAN card            | See p. 2-19    |
| JBAT1            | Clearing CMOS data                | See p. 2-26    |
| JFP1 & JFP2      | Connecting to case                | See p. 2-14    |
| J8 & J10         | Connecting to IR modules          | See p. 2-18    |
| JAUD2            | Connecting to audio connector     | See p. 2-23    |
| J11              | Connecting to chipset's fan       | See p. 2-25    |
| J6               | Setting CPU FSB frequency         | See p. 2-27    |

## **Quick Components Guide**

2-8 2-13

2-26

2-28

# Hardware Setup

This chapter provides you with the information about hardware setup procedures. While doing the installation, be careful in holding the components and follow the installation procedures. For some components, if you install in the wrong orientation, the components will not work properly.

Use a grounded wrist strap before handling computer components. Static electricity may damage the components.

| $\bigcap$ | Central Processing Unit (CPU) | 2-2 |
|-----------|-------------------------------|-----|
|           | Memory                        | 2-4 |
|           | Power Supply                  | 2-7 |

This chapter contains the following topics:

Back Panel

Connectors Jumpers

Slots

### **Central Processing Unit: CPU**

The mainboard operates with **AMD**<sup>®</sup> **Duron<sup>TM</sup>/Athlon<sup>TM</sup>/Athlon XP processor.** The mainboard uses a CPU socket called Socket 462 for easy CPU installation. The CPU should always have a Heat Sink and a cooling fan attached to prevent overheating.

### **CPU Installation Procedures**

- 1. Pull the lever sideways away from the socket. Then, raise the lever up to a 90-degree angle.
- 2. Look for the cut edge. The cut edge should point towards the lever pivot. The CPU will only fit in the correct orientation.
- Hold the CPU down firmly, and then close the lever to complete the installation.

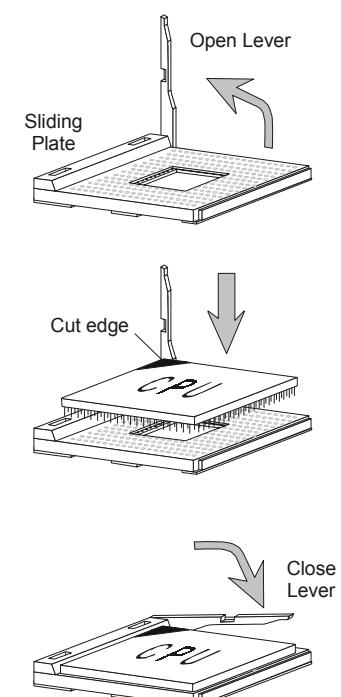

Overheating will seriously damage the CPU and system, always make sure the cooling fan can work properly to protect the CPU from overheating.

### **CPU Core Speed Derivation Procedure**

The mainboard CPU bus frequency can be set through BIOS setup.

| lf   | CPU Clock      | = 100MHz                      |
|------|----------------|-------------------------------|
|      | Core/Bus ratio | = 7                           |
| then | CPU core speed | = Host Clock x Core/Bus ratio |
|      |                | = 700MHz                      |

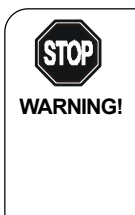

#### Overclocking

This motherboard is designed to support overclocking. However, please make sure your components are able to tolerate such abnormal setting, while doing overclocking. Any attempt to operate beyond product specifications is not recommended. We do not guarantee the damages or risks caused by inadequate operation or beyond product specifications.

### Memory

The mainboard supports a maximum memory size of 1 GB. It provides two 168-pin **unbuffered** DIMMs (Double In-Line Memory Module) sockets.

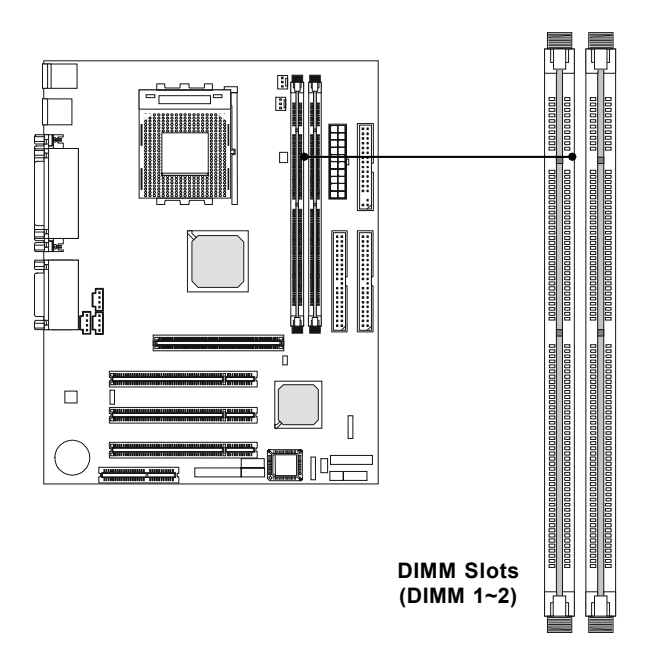

There are two kinds of DIMM specifications supported by this mainboard: PC133 and PC100. If you use 100MHz CPU Bus Frequency, you can use PC100 or PC133 DIMM Spec. If you use 133 MHz CPU bus frequency, only PC133 DIMM Spec is recommended.

### **Memory Installation Procedures**

### A. How to install a DIMM Module

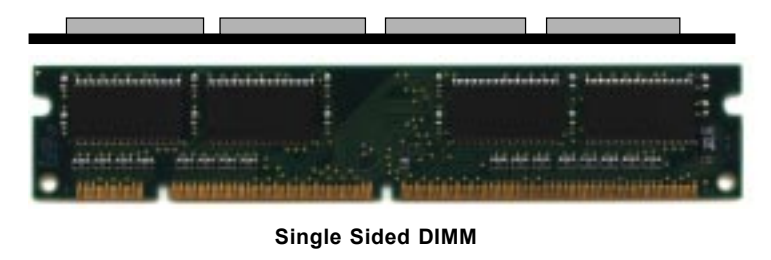

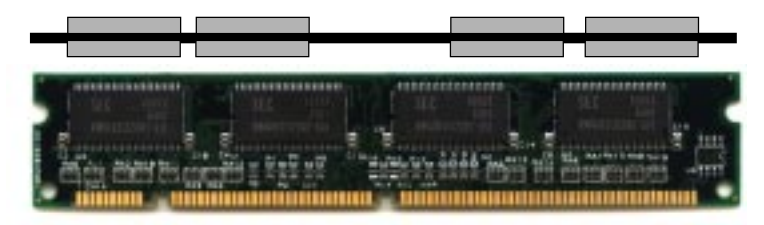

Double Sided DIMM

- 1. The DIMM slot has 2 Notch Keys "VOLT and DRAM", so the DIMM memory module can only fit in one direction.
- 2. Insert the DIMM memory module vertically into the DIMM slot. Then push it in.

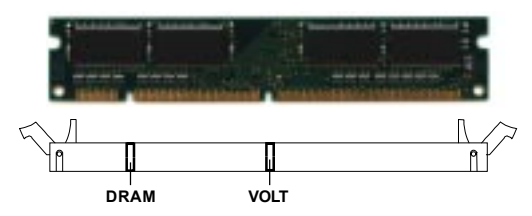

3. The plastic clip at each side of the DIMM slot will automatically close.

### **Memory Population Rules**

- 1. Supports only SDRAM DIMM.
- 2. To operate properly, at least one 168-pin DIMM module must be installed.
- 3. This mainboard supports Table Free memory, so memory can be installed on DIMM 1 or DIMM 2 in any order.
- 4. Supports 3.3 volt DIMM.
- 5. The single-/double-sided memory modules supported by each DIMM slot are shown below:

| Socket                          | Memory Module | Total Memory |
|---------------------------------|---------------|--------------|
| DIMM 1                          | S/D           | 32MB ~ 512MB |
| (Bank0 & Bank1)                 |               |              |
| DIMM 2                          | S/D           | 32MB ~ 512MB |
| (Bank2 & Bank3)                 |               |              |
| Maximum System Memory Supported |               | 32MB ~ 1GB   |

#### **SDRAM DIMM Module Combination**

S (Single Side) D (Double Side)

### **Power Supply**

### ATX 20-pin Power Connector: JWR1

This connector supports the power button on-board. Using the ATX power supply, functions such as Modem Ring Wake-Up and Soft Power Off are supported by this mainboard. This power connector supports instant power on function which means that system will boot up instantly when the power connector is inserted on the board.

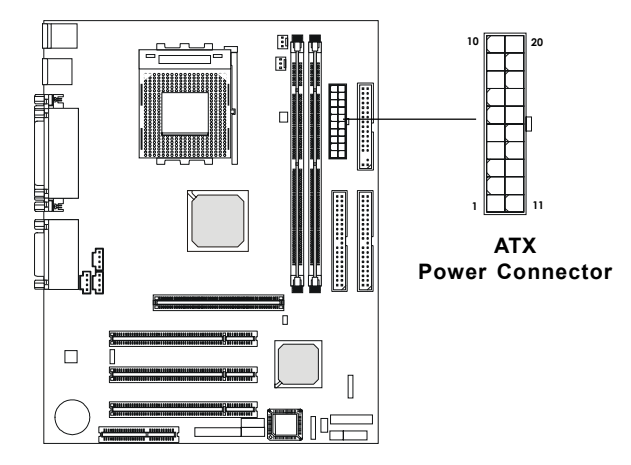

#### **PIN DEFINITION**

| PIN | SIGNAL | PIN | SIGNAL |
|-----|--------|-----|--------|
| 1   | 3.3V   | 11  | 3.3V   |
| 2   | 3.3V   | 12  | -12V   |
| 3   | GND    | 13  | GND    |
| 4   | 5V     | 14  | PS_ON  |
| 5   | GND    | 15  | GND    |
| 6   | 5V     | 16  | GND    |
| 7   | GND    | 17  | GND    |
| 8   | PW OK  | 18  | -5V    |
| 9   | 5V_SB  | 19  | 5V     |
| 10  | 12V    | 20  | 5V     |

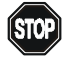

**Warning:** Since the mainboard has the instant power on function, make sure that all components are installed properly before inserting the power connector to ensure that no damage will be done.

### **Back Panel**

### **Mouse Connector: JKBMS1**

The mainboard provides a standard  $PS/2^{\mbox{\sc B}}$  mouse mini DIN connector for attaching a  $PS/2^{\mbox{\sc B}}$  mouse. You can plug a  $PS/2^{\mbox{\sc B}}$  mouse directly into this connector. The connector location and pin definition are shown below:

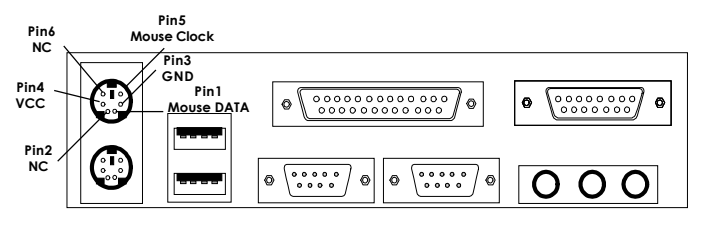

PS/2 Mouse (6-pin Female)

### **Keyboard Connector: JKBMS1**

The mainboard provides a standard  $PS/2^{\otimes}$  keyboard mini DIN connector for attaching a keyboard. You can plug a keyboard cable directly to this connector.

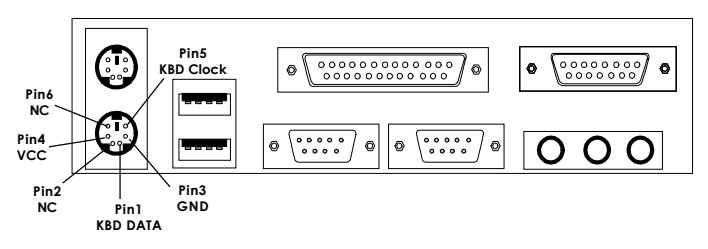

PS/2 Keyboard (6-pin Female)

### Serial Port Connectors: COM A & COM B

The mainboard provides two 9-pin male DIN connectors for serial port COM A & COM B. The ports are 16550A high speed communication ports that send/receive 16 bytes FIFOs. You can attach a mouse or a modem cable directly into the connectors.

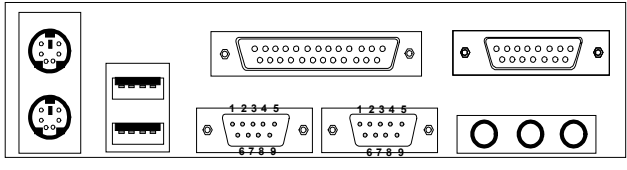

COM A COM B

Serial Ports (9-pin Male)

### PIN DEFINITION

| PIN | SIGNAL                             |
|-----|------------------------------------|
| 1   | DCD(Data Carry Detect)             |
| 2   | SIN(Serial In or Receive Data)     |
| 3   | SOUT (Serial Out or Transmit Data) |
| 4   | DTR(Data Terminal Ready)           |
| 5   | GND                                |
| 6   | DSR(Data Set Ready)                |
| 7   | RTS(Request To Send)               |
| 8   | CTS(Clear To Send)                 |
| 9   | RI(Ring Indicate)                  |

### Parallel Port Connector: LPT1

The mainboard provides a 25-pin female centronic connector for LPT. A parallel port is a standard printer port that also supports Enhanced Parallel Port (EPP) and Extended capabilities Parallel Port (ECP). See connector and pin definition below:

#### 

#### Parallel Port (25-pin Female)

**PIN DEFINITION** 

| PIN | SIGNAL | PIN | SIGNAL     |
|-----|--------|-----|------------|
| 1   | STROBE | 14  | AUTO FEED# |
| 2   | DATA0  | 15  | ERR#       |
| 3   | DATA1  | 16  | INIT#      |
| 4   | DATA2  | 17  | SLIN#      |
| 5   | DATA3  | 18  | GND        |
| 6   | DATA4  | 19  | GND        |
| 7   | DATA5  | 20  | GND        |
| 8   | DATA6  | 21  | GND        |
| 9   | DATA7  | 22  | GND        |
| 10  | ACK#   | 23  | GND        |
| 11  | BUSY   | 24  | GND        |
| 12  | PE     | 25  | GND        |
| 13  | SELECT |     |            |

### Joystick/Midi Connectors

You can connect joystick or game pad to this connector.

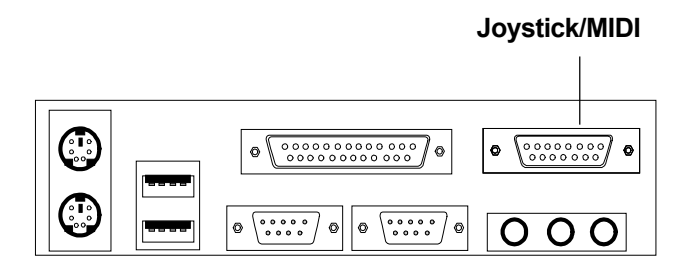

### **Audio Port Connectors**

**Line Out** is a connector for Speakers or Headphones. **Line In** is used for external CD player, Tape layer, or other audio devices. **Mic** is a connector for the microphones.

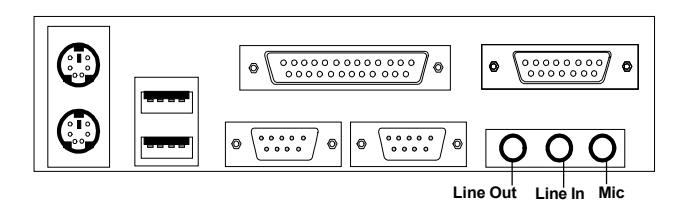

1/8" Stereo Audio Connectors

### **USB** Connectors

The mainboard provides a **UHCI (Universal Host Controller Interface) Universal Serial Bus root** for attaching USB devices like keyboard, mouse and other USB devices. You can plug the USB device directly to this connector.

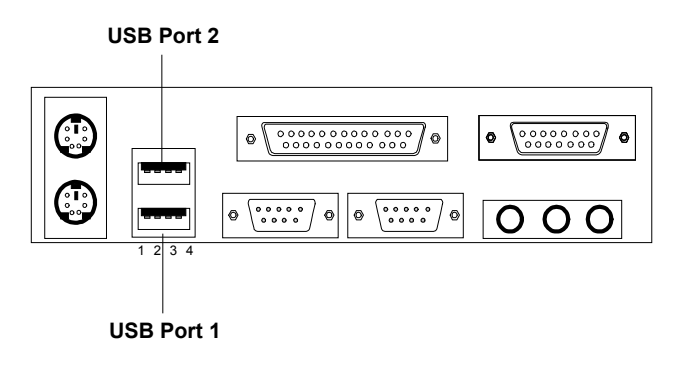

| PIN | SIGNAL |
|-----|--------|
| 1   | VCC    |
| 2   | -Data  |
| 3   | +Data  |
| 4   | GND    |

### Connectors

### Fan Power Connectors: C\_FAN/S\_FAN

These connectors support system cooling fan with + 12V. It supports three pin head connector. When connecting the wire to the connector, always take note that the red wire is the positive and should be connected to the +12V, the black wire is Ground and should be connected to GND. If your mainboard has System Hardware Monitor chipset on-board, you must use a specially designed fan with speed sensor to take advantage of this function.

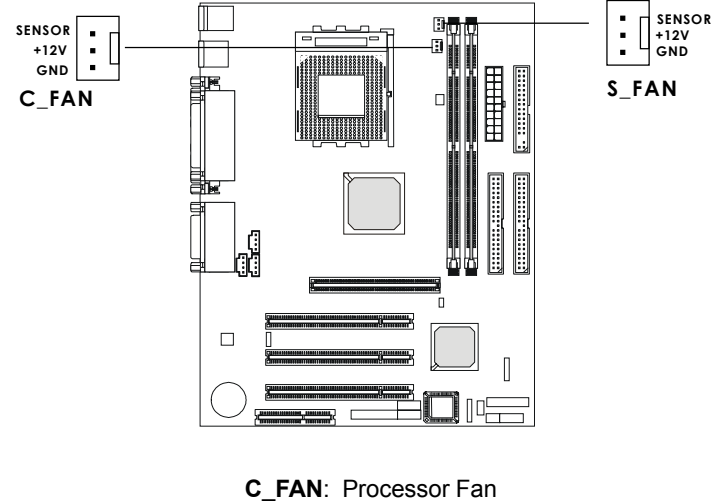

S\_FAN: System Fan

For fans with fan speed sensor, every rotation of the fan will send out 2 pulses. System Hardware Monitor will count and report the fan rotation speed.

Note: 1. Always consult vendor for proper CPU cooling fan.

**2.** CPU FAN supports the FAN control. You can install PC Alert utility. This will automatically control the CPU FAN Speed according to the actual CPU temperature.

### Case Connectors: JFP1 & JFP2

The Keylock (reserved), Power Switch, Reset Switch, Power LED, Speaker, and HDD LED are all connected to the JFP1 connector block. The other case connector block **JFP2 is compliant to Intel Front Panel I/O Connectivity Design Guide** and can connect to the the Power Switch, Reset Switch, Power LED and HDD LED on the case.

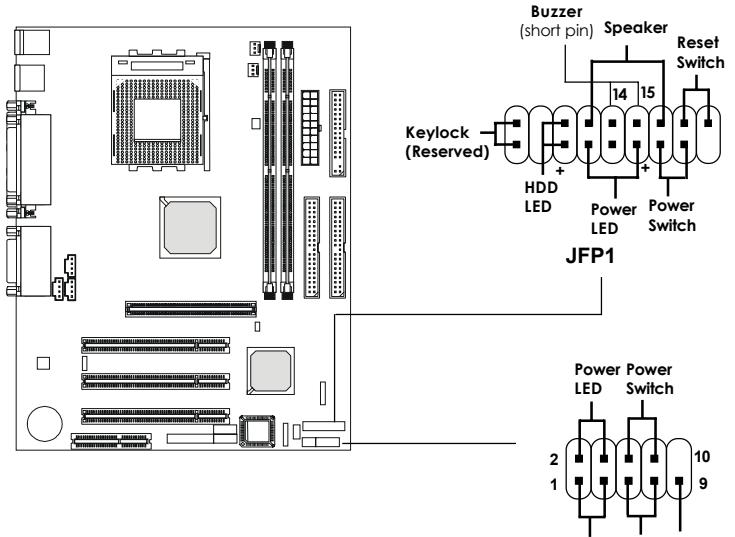

HDD Reset Reserved LED Switch

JFP2

| Pin | Description | Pin | Description |
|-----|-------------|-----|-------------|
| 1   | Keylock     | 10  | Keylock     |
| 2   | NC          | 11  | NC          |
| 3   | HDD_LED+    | 12  | HDD_LED-    |
| 4   | GND         | 13  | CASE_SPK    |
| 5   | PWR_LED Y   | 14  | CASE_SPK    |
| 6   | PWR_LED G   | 15  | CASE_SPK    |
| 7   | PWR_SW+     | 16  | CASE_SPK    |
| 8   | PWR_SW-     | 17  | RESET+      |
| 9   | NC          | 18  | RESET-      |

JFP1 Pin Definition

| JFP2 | Pin | Definiti | on |
|------|-----|----------|----|
|      |     |          |    |

| Pin | Description | Pin | Description |
|-----|-------------|-----|-------------|
| 1   | *HDD_LED+   | 2   | PWR_LED G   |
| 3   | HDD_LED-    | 4   | PWR_LED Y   |
| 5   | RESET-      | 6   | PWR_SW+     |
| 7   | RESET+      | 8   | PWR_SW-     |
| 9   | RSVD_DNU    | 10  | NC          |

\* Hard disk LED pullup (330 ohm) to +5V

#### **Power Switch**

Connect to a 2-pin push button switch.

#### **Reset Switch**

Reset switch is used to reboot the system rather than turning the power ON/ OFF. Avoid rebooting while the HDD LED is lit. You can connect the Reset switch from the system case to this pin.

#### **PowerLED**

The Power LED is lit while the system power is on. Connect the Power LED from the system case to this pin.

#### Speaker (JFP1)

Speaker from the system case is connected to this pin.

### HDDLED

HDD LED shows the activity of a hard disk drive. Avoid turning the power off while the HDD LED is lit. You can connect the HDD LED from the system case to this pin.

### Keylock (JFP1)

Keylock allows you to disable the keyboard for security purpose. You can connect the keylock to this connector.

### Floppy Disk Connector: FDD

The mainboard also provides a standard floppy disk connector FDD which supports 360K, 720K, 1.2M, 1.44M and 2.88M floppy disk types. This connector supports the provided floppy drive ribbon cables.

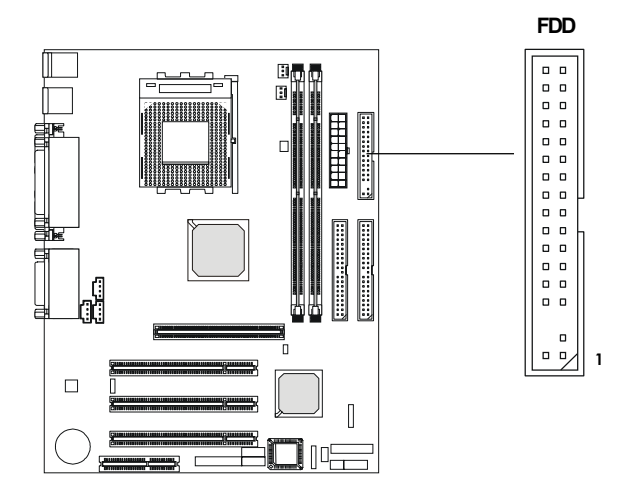

### Hard Disk Connectors: IDE1 & IDE2

The mainboard uses an IDE controller on the Intel<sup>®</sup> ICH2 chipset that provides PIO mode 0~4, Bus Master, and Ultra DMA/33/66/100 modes. It has two HDD connectors IDE1 (primary) and IDE2 (secondary). You can connect up to four hard disk drives, CD-ROM, 120MB Floppy (reserved for future BIOS) and other devices to IDE1 and IDE2. These connectors support the provided IDE hard disk cable.

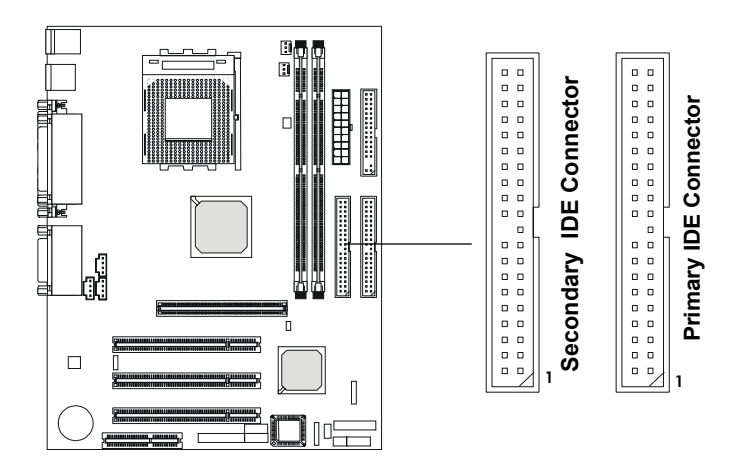

#### IDE1 (Primary IDE Connector)

The first hard drive should always be connected to IDE1. IDE1 can connect a Master and a Slave drive. You must configure second hard drive to Slave mode by setting the jumper accordingly.

**IDE2** (Secondary IDE Connector)

IDE2 can also connect a Master and a Slave drive.

### IrDA Infrared Module Connectors: J8 & J10

The mainboard provides two infrared connectors (J8 & J10) for IR modules. **J10 is compliant to Intel Front Panel I/O Connectivity Design Guide**. These connectors are for optional wireless transmitting and receiving infrared module. You must configure the setting through the BIOS setup to use the IR function.

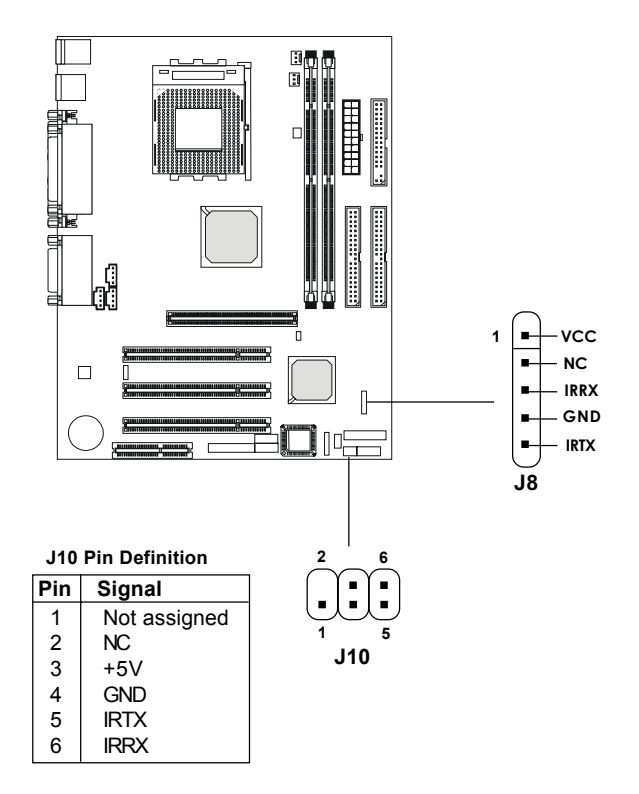

### Wake-Up on LAN Connector: JWOL1

The JWOL1 connector is for use with LAN add-on cards that supports Wake Up on LAN function. To use this function, you need to enable the Wake-Up on LAN function in the BIOS setup utility.

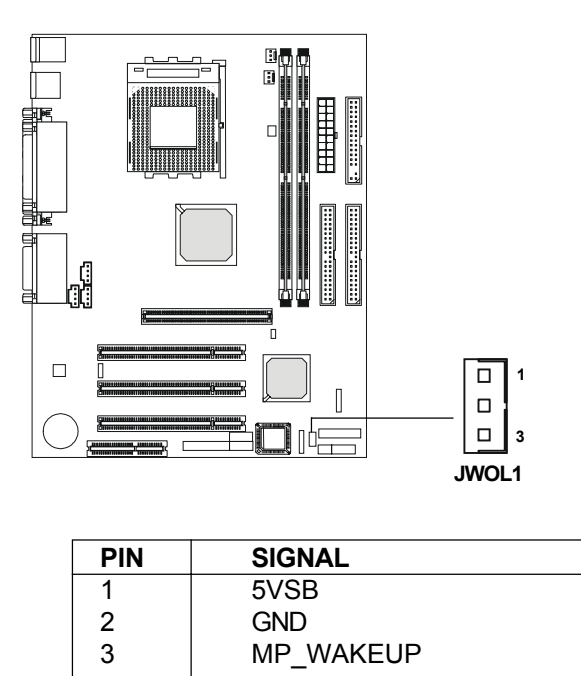

Note: LAN wake-up signal is active "high".

**Note:** To be able to use this function, you need a power supply that provides enough power for this feature. (Power supply with 750mA 5V Stand-by)

### Modem Wake Up Connector: JMDM1

The JMDM1 connector is for use with Modem add-on card that supports the Modem Wake Up function. To use this function, you need to enable Wake-Up on Ring function in the BIOS setup utility.

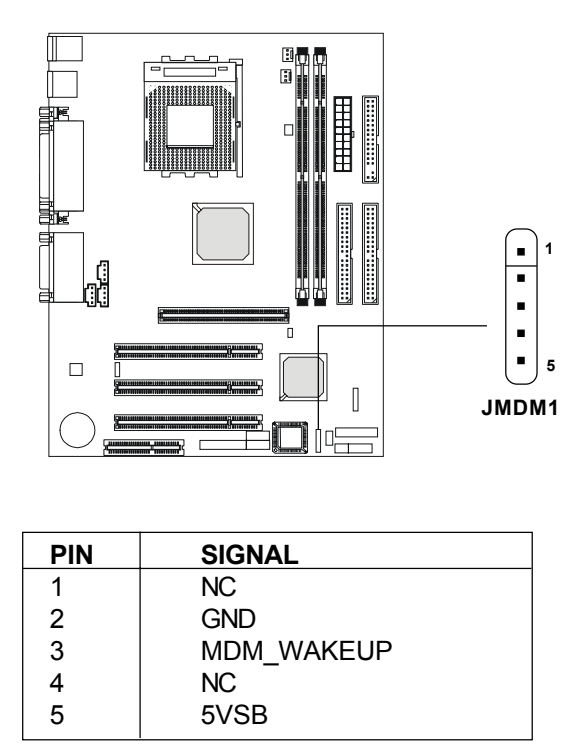

Note: Modem wake-up signal is active "low".

**Note:** To be able to use this function, you need a power supply that provides enough power for this feature. (Power supply with 750mA 5V Stand-by)

### USB Front Connectors: USB3 & USB4

The mainboard provides two front Universal Serial Bus connectors. You can connect optional USB connectors for Front Panel. USB4 is compliant to Intel Front Panel I/O Connectivity Design Guide.

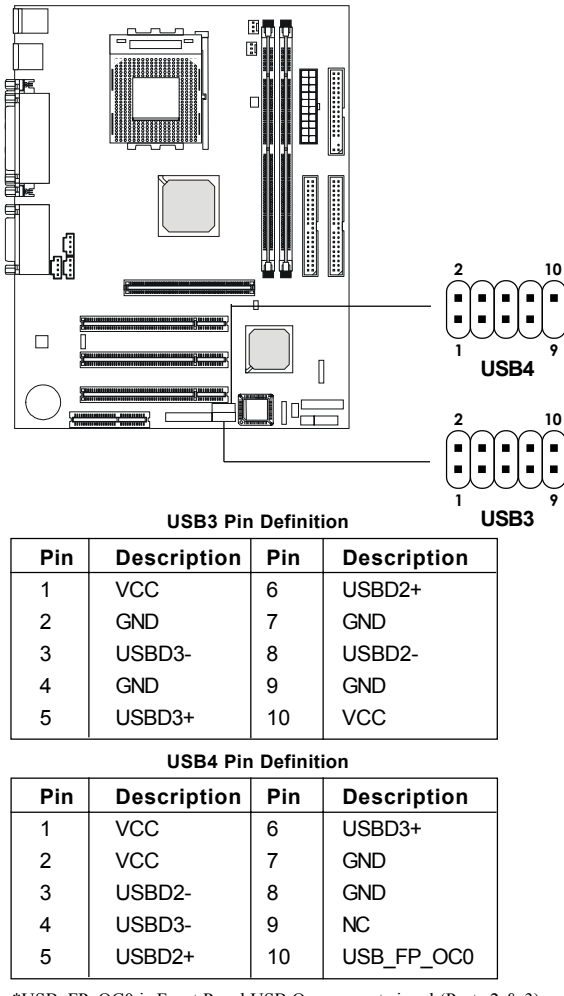

\*USB\_FP\_OC0 is Front Panel USB Overcurrent signal (Ports 2 & 3)

### CD-In/AUX Line-In/Modem-In Connector: JCD/JAUX/ J\_PHN

JCD connector is for CD-ROM audio connector.

JAUX connector is used for DVD Add on Card with Line In connector. J PHN connector is for Modem with internal audio connector.

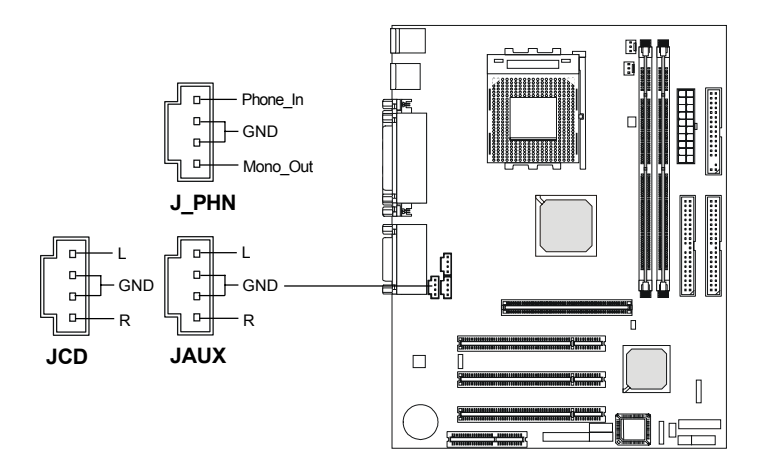

Mono\_Out is connected to the Modem Speaker Out connector. Phone\_In is connected to the Modem Microphone In connector.

### Front Panel Audio Connector: JAUD2

You can connect an optional audio connector to the Front Panel Audio Header. Pin number *1to 10* of the audio pin header is compliant to Intel Front Panel I/O Connectivity Design Guide.

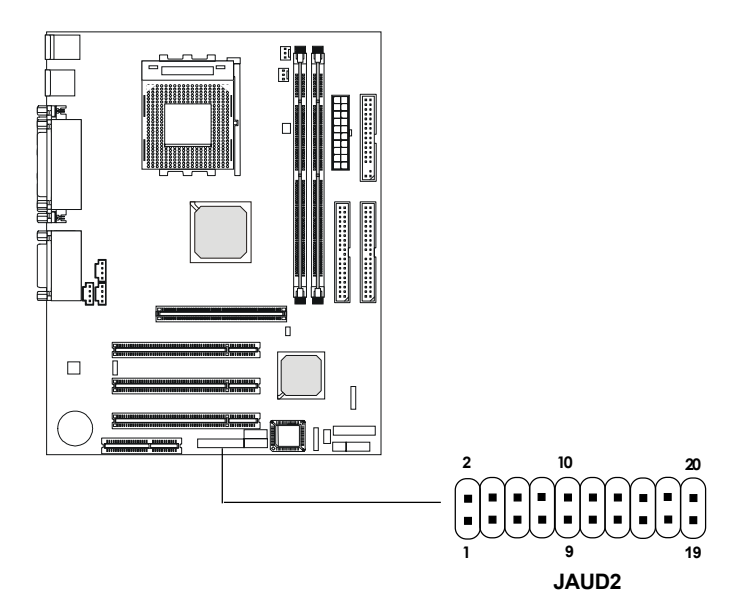

| JAUD2  | Pin | Definition | $(1 \sim 10)$ | ۱ |
|--------|-----|------------|---------------|---|
| 071002 |     | Donnition  |               | 1 |

| Pin | Signal       | Description                                        |
|-----|--------------|----------------------------------------------------|
| 1   | AUD_MIC      | Front Panel Microphone input signal                |
| 2   | AUD_GND      | Ground used by Analog Audio Circuits               |
| 3   | AUD_MIC_BIAS | Microphone Power                                   |
| 4   | AUD_VCC      | Filtered +5V used by Analog Audio Circuits         |
| 5   | AUD_FPOUT_R  | Right Channel Audio signal to Front Panel          |
| 6   | AUD_RET_R    | Right Channel Audio signal Return from Front Panel |
| 7   | HP_ON        | RSVD for future use to control Headphone Amplifier |
| 8   | NC           | No Connection                                      |
| 9   | AUD_FPOUT_L  | Left Channel Audio signal to Front Panel           |
| 10  | AUD_RET_L    | Left Channel Audio signal Return from Front Panel  |
| Pin | Signal      | Description                                        |
|-----|-------------|----------------------------------------------------|
| 11  | AUD_MIC     | Front Panel Microphone input signal                |
| 12  | AUD_GND     | Ground used by Analog Audio Circuits               |
| 13  | AUD_FPOUT_R | Right Channel Audio signal to Front Panel          |
| 14  | AUD_RET_R   | Right Channel Audio signal Return from Front Panel |
| 15  | AUD_FPOUT_L | Left Channel Audio signal to Front Panel           |
| 16  | AUD_RET_L   | Left Channel Audio signal Return from Front Panel  |
| 17  | AUD_GND     | Ground used by Analog Audio Circuits               |
| 18  | NC          | No Connection                                      |
| 19  | LINE-IN-R   | Line in Right                                      |
| 20  | LINE-IN-L   | Line in Left                                       |

#### JAUD2 Pin Definition (11~20)

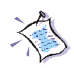

**Note:** To have the Line-out connector on the back panel work properly, you need to place the jumper on the pin# 13~16 of the JAUD2 connector. Otherwise, this Line-out connector will not function and nothing can be heard through speakers or headphones attached to the connector. But MSI front panel audio connector is enabled at this time and allows you to connect speakers or headphones.

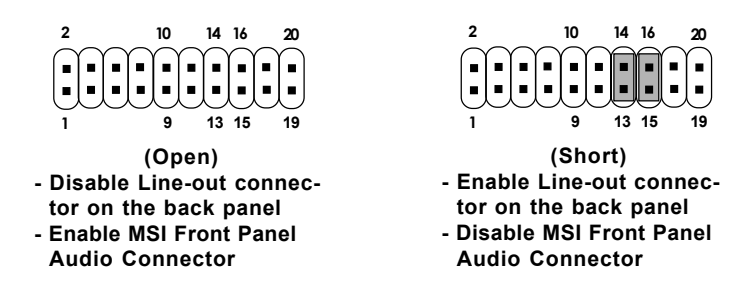

# **Chipset FAN Power Connector: J11**

You can connect the fan installed on top of the chipset to the connector for power supply.

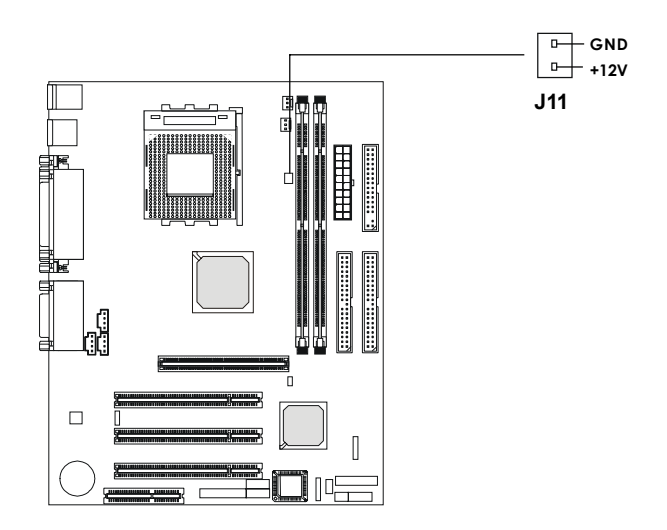

### Jumpers

#### **Clear CMOS Jumper: JBAT1**

A battery must be used to retain the mainboard configuration in CMOS RAM. Short 1-2 pins of JBAT1 to store the CMOS data.

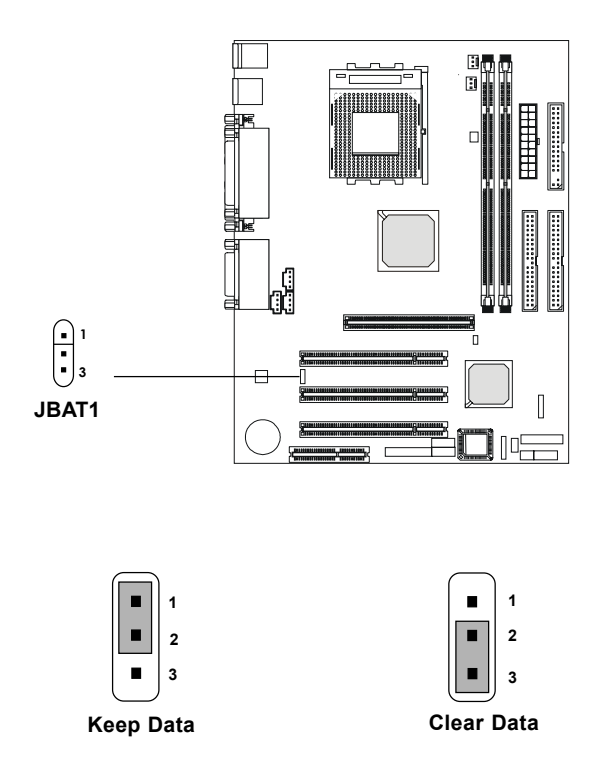

**Note:** You can clear CMOS by shorting 2-3 pin, while the system is off. Then, return to 1-2 pin position. Avoid clearing the CMOS while the system is on, it will damage the mainboard. Always unplug the power cord from the wall socket.

# **CPU FSB Frequency Jumper: J6**

This jumper is used to specify the CPU FSB (Front Side Bus) frequency.

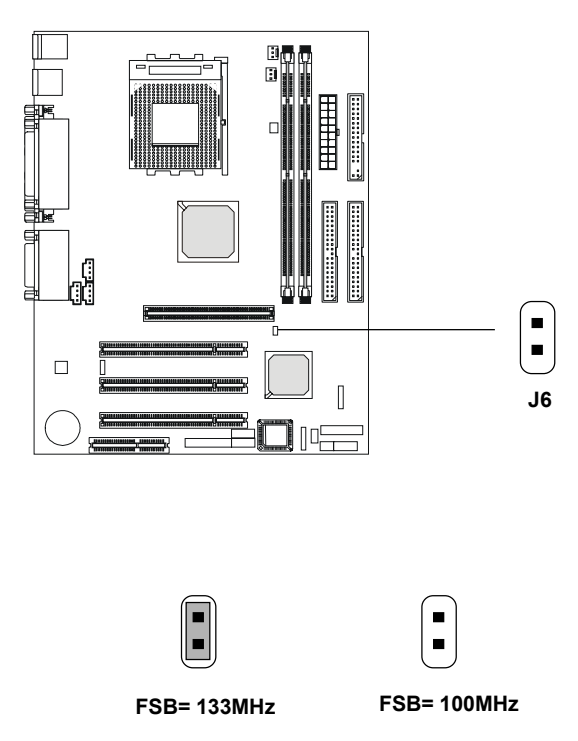

# Slots

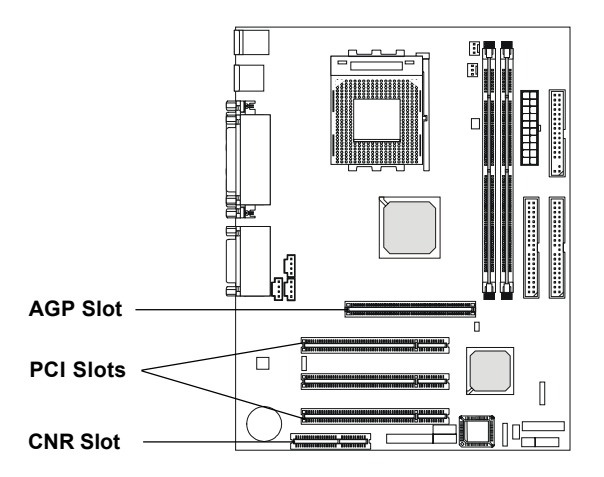

# AGP (Accelerated Graphics Port) Slot

The AGP slot allows you to insert the AGP graphics card. AGP is an interface specification designed for the throughput demands of 3D graphics. It introduces a 66MHz, 32-bit channel for the graphics controller to directly access main memory and provides three levels of throughputs: 1x (266Mbps), 2x (533Mbps) and 4x (1.07Gbps).

# **PCI Slots**

Three PCI slots allow you to insert the expansion cards to meet your needs. When adding or removing expansion cards, make sure that you unplug the power supply first. Meanwhile, read the documentation for the expansion card to make any necessary hardware or software settings for the expansion card, such as jumpers, switches or BIOS configuration.

# CNR (Communication Network Riser) Slot

The Communication Network Riser specification is an open industry-standard specification that defines a hardware scalable Original Equipment Manufacturer (OEM) mainboard riser board and interface, which **supports audio and modem only**.

#### **PCI Interrupt Request Routing**

The IRQ, abbreviation of interrupt request line and pronounced I-R-Q, are hardware lines over which devices can send interrupt signals to the microprocessor. The "AGP/PCI" IRQ pins are typically connected to the PCI bus INTA#-INTD# pins as follows:

|            | Order 1 | Order 2 | Order 3 | Order 4 |
|------------|---------|---------|---------|---------|
| AGP        | INT A#  | INT B#  |         |         |
| PCI Slot 1 | INT A#  | INT B#  | INT C#  | INT D#  |
| PCI Slot 2 | INT B#  | INT C#  | INT D#  | INT A#  |
| PCI Slot 3 | INT C#  | INT D#  | INT A#  | INT B#  |

AGP & PCI Slot 1 shared.

PCI Slot 1~3: Bus Master

# AWARD® BIOS Setup

The mainboard uses AWARD<sup>®</sup> BIOS ROM that provides a Setup utility for users to modify the basic system configuration. The information is stored in a battery-backed CMOS RAM so it retains the Setup information when the power is turned off.

The chapter contains the following topics:

| Entering Setup                    | 3-2  |
|-----------------------------------|------|
| Getting Help                      | 3-2  |
| The Main Menu                     | 3-3  |
| Standard CMOS Features            | 3-5  |
| Advanced BIOS Features            | 3-7  |
| Advanced Chipset Features         | 3-11 |
| Integrated Peripherals            | 3-16 |
| Power Management Setup            | 3-20 |
| PnP/PCI Configurations            | 3-26 |
| Frequency/Voltage Control         | 3-28 |
| Load Fail-Safe/Optimized Defaults | 3-29 |
| Set Supervisor/User Password      | 3-30 |
| Set Supervisor/Oser Lassword      | 3-30 |

# **Entering Setup**

Power on the computer and press <Del> immediately to allow you to enter Setup. The other way to enter Setup is to power on the computer. When the below message appears briefly at the bottom of the screen during the POST (Power On Self Test), press <Del> key or simultaneously press <Ctrl>, <Alt>, and <Esc> keys.

TO ENTER SETUP BEFORE BOOT, PRESS <CTRL-ALT-ESC> OR <DEL> KEY

If the message disappears before you respond and you still wish to enter Setup, restart the system to try again by turning it OFF then ON or pressing the "RESET" button on the system case. You may also restart by simultaneously pressing <Ctrl>, <Alt>, and <Delete> keys. If you do not press the keys at the correct time and the system does not boot, an error message will be displayed and you will again be asked to,

PRESS<F1>TO CONTINUE, <CTRL-ALT-ESC> OR <DEL>TO ENTER SETUP

# **Getting Help**

#### Main Menu

The on-line description of the highlighted setup function is displayed at the bottom of the screen.

#### Status Page Setup Menu/Option Page Setup Menu

Press F1 to pop up a small help window that describes the appropriate keys to use and the possible selections for the highlighted item. To exit the Help Window, press <Esc>.

# The Main Menu

Once you enter Award<sup>®</sup> BIOS CMOS Setup Utility, the Main Menu will appear on the screen. The Main Menu allows you to select from eleven setup functions and two exit choices. Use arrow keys to select among the items and press <Enter> to accept or enter the sub-menu.

CMOS Setup Utility - Copyright(C) 1984-2000 Award Software

| STANDARD CMOS Features                | Load Fail-Safe Defaults                                    |  |
|---------------------------------------|------------------------------------------------------------|--|
| Advanced BIOS Features                | Load Optimized Defaults                                    |  |
| Advanced Chipset Features             | Set Supervisor Password                                    |  |
| Integrated Peripherals                | Set User Password                                          |  |
| • Power Management Setup              | Save & Exit Setup                                          |  |
| PnP/PCI Configurations                | Exit Without Saving                                        |  |
| Frequency/Voltage Control             |                                                            |  |
| Esc : Quit<br>F10 : Save & Exit Setup | $\uparrow \downarrow \rightarrow \leftarrow$ : Select Item |  |
| Time, Date, Hard Disk Type            |                                                            |  |

#### **Standard CMOS Features**

Use this Menu for basic system configurations.

#### **Advanced BIOS Features**

Use this menu to set the Advanced Features available on your system.

#### Chapter 3

#### **Advanced Chipset Features**

Use this menu to change the values in the chipset registers and optimize your system's performance.

#### **Integrated Peripherals**

Use this menu to specify your settings for integrated peripherals.

#### **Power Management Setup**

Use this menu to specify your settings for power management.

#### **PnP/PCI** Configurations

This entry appears if your system supports PnP/PCI.

#### **Frequency/Voltage Control**

Use this menu to specify your settings for frequency/voltage control.

#### Load Fail-Safe Defaults

Use this menu to load the BIOS default values for the minimal/stable performance for your system to operate.

#### **Load Optimized Defaults**

Use this menu to load the BIOS default values that are factory settings for optimal performance system operations.

#### Set Supervisor/User Password

Use this menu to set User and Supervisor Passwords.

#### Save & Exit Setup

Save CMOS value changes to CMOS and exit setup.

#### **Exit Without Saving**

Abandon all CMOS value changes and exit setup.

# **Standard CMOS Features**

The items in Standard CMOS Setup Menu are divided into 10 categories. Each category includes no, one or more than one setup items. Use the arrow keys to highlight the item and then use the <PgUp> or <PgDn> keys to select the value you want in each item.

|                                                                                        |                                                                                | 1                                                   |
|----------------------------------------------------------------------------------------|--------------------------------------------------------------------------------|-----------------------------------------------------|
| Date(mm:dd:yy):<br>Time(hh:mm:ss):                                                     | Fri,May 5,2000<br>00:00:00                                                     | Item Help                                           |
| IDE Primary Master<br>IDE Primary Slave<br>IDE Secondary Master<br>IDE Secondary Slave | Press Enter27326MB<br>Press Enter None<br>Press Enter None<br>Press Enter None | Menu Level >                                        |
| Drive A<br>Drive B                                                                     | 1.44M, 3.5in.<br>None                                                          |                                                     |
| Video<br>Halt On                                                                       | EGA/VGA<br>All, But Keyboard                                                   |                                                     |
| Based Memory<br>Extended Memory<br>Total Memory                                        | 640K<br>64512K<br>1024K                                                        |                                                     |
| ↑↓→← Move Enter:Select<br>F5:Previous Values B                                         | +/-/PU/PD:Value F10:Sa<br>76:Fail-safe defaults F7                             | ve ESC:Exit F1:General Help<br>7:Optimized Defaults |

CMOS Setup Utility - Copyright(C) 1984-2000 Award Software Standard CMOS Setup

#### Date

The date format is <day><month> <date> <year>.

| Day   | Day of the week, from Sun to Sat, determined by |
|-------|-------------------------------------------------|
|       | BIOS. Read-only.                                |
| Month | The month from Jan. through Dec.                |
| Date  | The date from 1 to 31 can be keyed by numeric   |
|       | function keys.                                  |
| Year  | The year can be adjusted by users.              |
|       |                                                 |

#### Chapter 3

**Time** The time format is <hour> <minute> <second>.

#### PrimaryMaster/PrimarySlave SecondaryMaster/SecondarySlave

Press PgUp/<+> or PgDn/<-> to select Manual, None, Auto type. Note that the specifications of your drive must match with the drive table. The hard disk will not work properly if you enter improper information for this category. If your hard disk drive type is not matched or listed, you can use Manual to define your own drive type manually.

If you select Manual, related information is asked to be entered to the following items. Enter the information directly from the keyboard. This information should be provided in the documentation from your hard disk vendor or the system manufacturer.

If the controller of HDD interface is SCSI, the selection shall be "None". If the controller of HDD interface is CD-ROM, the selection shall be "None".

| Access Mode  | The settings are Auto, Normal, Large, LBA. |
|--------------|--------------------------------------------|
| Cylinder     | number of cylinders                        |
| Head         | number of heads                            |
| Precomp      | write precom                               |
| Landing Zone | landing zone                               |
| Sector       | number of sectors                          |

# **Advanced BIOS Features**

| 110                                                                                        | alleed DIOS I cata                        | 103                         |
|--------------------------------------------------------------------------------------------|-------------------------------------------|-----------------------------|
| Anti-Virus Protection<br>CPU Internal Cache<br>External Cache<br>CPU L2 Cache ECC Checking | Disabled<br>Enabled<br>Enabled<br>Enabled | Item Help                   |
| Quick Power On Self Test                                                                   | Disabled                                  | Menu Level >                |
| First Boot device                                                                          | Floppy                                    |                             |
| Second Boot device                                                                         | HDD-0                                     |                             |
| Third Boot device                                                                          | LS120                                     |                             |
| Boot other device                                                                          | Enabled                                   |                             |
| Swap Floppy Drive                                                                          | Disabled                                  |                             |
| Boot Up Floppy Seek                                                                        | Enabled                                   |                             |
| Boot Up Numlock Status                                                                     | On                                        |                             |
| Gate A20 Option                                                                            | Normal                                    |                             |
| Typematic Rate Setting                                                                     | Disabled                                  |                             |
| x Typematic Rate (Chars/Sec)                                                               | 6                                         |                             |
| xTypematic Delay (Msec)                                                                    | 250                                       |                             |
| Security Option                                                                            | Setup                                     |                             |
| APIC Mode                                                                                  | Enabled                                   |                             |
| MPS Version Control For OS                                                                 | 1.4                                       |                             |
| OS Select for DRAM > 64MB                                                                  | Non-OS2                                   |                             |
| Video BIOS Shadow                                                                          | Enabled                                   |                             |
| C8000-CBFFF Shadow                                                                         | Disabled                                  |                             |
| CC000-CFFFF Shadow                                                                         | Disabled                                  |                             |
| D0000-D3FFF Shadow                                                                         | Disabled                                  |                             |
| D4000-D7FFF Shadow                                                                         | Disabled                                  |                             |
| D8000-DBFFF Shadow                                                                         | Disabled                                  |                             |
| DC000-DFFFF Shadow                                                                         | Disabled                                  |                             |
| Full Screen LOGO Show                                                                      | Enabled                                   |                             |
| $\downarrow \rightarrow \leftarrow Move Enter:Select +/-/PL$                               | J/PD:Value F10:Sa                         | ve ESC:Exit F1:General Help |
| F5:Previous Values F6:Fail                                                                 | -safe defaults F7                         | /:Optimized Defaults        |

#### CMOS Setup Utility - Copyright(C) 1984-2000 Award Software Advanced BIOS Features

#### **Anti-Virus Protection**

Allows you to choose the VIRUS Warning feature for IDE Hard Disk boot sector protection. If this function is enabled and someone attempts to write date into this area, BIOS will show a warning message on screen and alarm beep.

| Disabled | No warning message to appear when     |
|----------|---------------------------------------|
|          | anything attempts to access the boot  |
|          | sector or hard disk partition table.  |
| Enabled  | Activates automatically when the      |
|          | system boots up causing a warning     |
|          | message to appear when anything       |
|          | attempts to access the boot sector of |
|          | hard disk partition table.            |

#### Chapter 3

# CPU Internal CacheEnabledEnable cacheDisabledDisable cacheNote: The internal cache is built in the processor.

#### **External Cache**

Choose Enabled or Disabled. This option enables the level 2 cache memory.

#### CPU L2 Cache ECC Checking

Choose Enabled or Disabled. This option enables the level 2 cache memory ECC (error check correction).

#### **Quick Power On Self Test**

This category speeds up Power On Self Test (POST) after you power on the computer. If this is set to Enabled, BIOS will shorten or skip some check items during POST.

| Enabled  | Enable quick POST |
|----------|-------------------|
| Disabled | Normal POST       |

#### First/Second/Third/Other Boot Device

The BIOS attempts to load the operating system from the devices in the sequence selected in these items. The settings are Floppy, LS/ZIP, HDD-0/HDD-1/HDD-2/HDD-3, SCSI, CDROM, LAN, and Disabled.

#### **Swap Floppy Drive**

Switches the floppy disk drives between being designated as A and B.

#### **Boot Up Floppy Seek**

During POST, BIOS will determine if the floppy disk drive installed is 40 or 80 tracks. 360K type is 40 tracks while 760K, 1.2M and 1.44M are all 80 tracks.

#### **Boot Up NumLock Status**

| On  | Keypad is numeric keys. |
|-----|-------------------------|
| Off | Keypad is arrow keys.   |

| Gate A20 Option |                                            |
|-----------------|--------------------------------------------|
| Normal          | The A20 signal is controlled by keyboard   |
|                 | controller or chipset hardware.            |
| Fast            | The A20 signal is controlled by port 92 or |
|                 | chipset specific method.                   |

#### **Typematic Rate Setting**

Key strokes repeat at a rate determined by the keyboard controller. When enabled, the typematic rate and typematic delay can be selected. Settings: Enabled/Disabled.

#### Typematic Rate (Chars/Sec)

Sets the number of times a second to repeat a key stroke when you hold the key down. Settings: 6, 8, 10, 12, 15, 20, 24, 30.

#### Typematic Delay (Msec)

Sets the delay time after the key is held down before it begins to repeat the keystroke. Settings: 250, 500, 750, 1000.

#### **Security Option**

This category allows you to limit access to the system and Setup, or just to Setup.

| The system will not boot and access to Setup     |
|--------------------------------------------------|
| will be denied if the correct password is not    |
| entered at the prompt.                           |
| The system will boot, but access to Setup will   |
| be denied if the correct password is not entered |
| at the prompt.                                   |
|                                                  |

#### **APIC Mode**

This field is used to enable or disable the APIC (Advanced Programmable Interrupt Controller). Due to compliance to PC2001 design guide, the system is able to run in APIC mode. Enabling APIC mode will expand available IRQs resources for the system. Settings: Enabled/Disabled.

#### **MPS Version Control For OS**

This field allows you to select which MPS (Multi-Processor Specification) version to be used for the operating system. You need to select the MPS version supported by your operating system. To find out which version to use, consult the vendor of your operating system. Settings: *1.4* and *1.1*.

#### **OS Selection for DRAM > 64MB**

Allows  $OS2^{\mathbb{R}}$  to be used with > 64 MB of DRAM. Settings are Non-OS/2 and OS/2. Set to OS/2 if using more than 64MB DRAM and running  $OS/2^{\mathbb{R}}$ .

#### **Video BIOS Shadow**

This items sets if the Video BIOS will be copied to RAM and increase video speed accordingly. Settings:Enabled/Disabled.

#### C8000-CBFFF/CC000-CFFFF/D0000-D3FFF/D4000-D7FFF/ D8000-DBFFF/DC000-DFFFF Shadow

These items specify whether the contents of the adapter ROM named in the items will be copied into RAM to improve the performance of ROM firmware for adapters. You need to know the address of each adapter ROM occupies to shadow (copy) it into the correct area of RAM. Settings: Enabled/ Disabled.

#### Full Screen LOGO Show

This item enables you to show the company logo on the bootup screen. Settings are:

| Disabled | Shows the POST messages at boot.                       |
|----------|--------------------------------------------------------|
| Enabled  | Shows a still image (logo) on the full screen at boot. |

# **Advanced Chipset Features**

The Advanced Chipset Features Setup option is used to change the values of the chipset registers. These registers control most of the system options in the computer.

Choose the "ADVANCED CHIPSET FEATURES" from the Main Menu and the following screen will appear.

| Bank Interleave                                              | Enabled          |                             |
|--------------------------------------------------------------|------------------|-----------------------------|
| DRAM Timing by SPD                                           | Yes              | Them Helm                   |
| x SDRAM CAS Latency                                          | Auto             | ісеш неір                   |
| x DRAM Clock                                                 | Auto             |                             |
| Memory Hole                                                  | Disabled         |                             |
| P2C/C2P Concurrency                                          | Enabled          | Menu Level >                |
| Fast R-W Turn Around                                         | Disabled         |                             |
| System BIOS Cacheable                                        | Disabled         |                             |
| Video RAM Cacheable                                          | Disabled         |                             |
| AGP Aperture Size                                            | 64M              |                             |
| AGP-4X Mode                                                  | Enabled          |                             |
| xAGP Driving Control                                         | Auto             |                             |
| AGP Driving Value                                            | DA               |                             |
| OnChip USB                                                   | Enabled          |                             |
| USB Keyboard Support                                         | Disabled         |                             |
| OnChip Sound                                                 | Auto             |                             |
| OnChip Modem                                                 | Auto             |                             |
| CPU to PCI Write Buffer                                      | Enabled          |                             |
| PCI Dynamic Bursting                                         | Enabled          |                             |
| PCI Master 0 WS Write                                        | Enabled          |                             |
| PCI Delay Transaction                                        | Enabled          |                             |
| PCI#2 Access #1 Retry                                        | Disabled         |                             |
| AGP Master 1 WS Write                                        | Enabled          |                             |
| AGP Master 1 WS Read                                         | Enabled          |                             |
| Memory Parity/ECC Check                                      | Disabled         |                             |
|                                                              |                  |                             |
|                                                              |                  |                             |
|                                                              |                  |                             |
| $\downarrow \rightarrow \leftarrow Move Enter:Select +/-/PU$ | /PD:Value F10:Sa | ve ESC:Exit F1:General Help |
| F5:Previous Values F6:Fail-                                  | safe defaults F7 | 0ptimized Defaults          |

CMOS Setup Utility - Copyright(C) 1984-2000 Award Software Advanced Chipset Features

Note: Change these settings only if you are familiar with the chipset.

#### Chapter 3

#### **Bank Interleave**

If you set this item to Enabled, BIOS will set the bank interleave in 2 way or 4 way based on the configuration of SPD EEPROM.

#### **DRAM Timing by SPD**

If the setting is set to "Yes", the BIOS will set "SDRAM CAS Latency" and "DRAM Clock" to follow the SPD configuration of memory modules automatically. If the setting is set to "No", you can change the settings of "SDRAM CAS Latency" and "DRAM Clock" as you want.

#### **SDRAM CAS Latency**

The option controls the CAS latency, which determines the timing delay before SDRAM starts a read command after receiving it. Settings: Auto, 2, 3 (clock cycles). 2 increases system performance while 3 provides more stable system performance. Auto allows BIOS to determine the best CAS latency length.

#### **DRAM Clock**

The chipset supports synchronous and asynchronous mode between host clock and DIMM clock.

| HostCLK     | DIMM clock equal to host clock |
|-------------|--------------------------------|
| HostCLK+33M | DIMM clock equal to 133MHz     |

If you install the CPU with 133MHz FSB, the item will not appear in the BIOS.

#### **Memory Hole**

In order to improve performance, certain space in memory can be reserved for ISA cards. This memory must be mapped into the memory space below 16 MB.

| Enabled  | Memory hole supported.     |
|----------|----------------------------|
| Disabled | Memory hole not supported. |

#### P2C/C2P Concurrency

This item allows you to enable or disable the PCI to CPU, CPU to PCI concurrency.

#### Fast R-W Turn Around

This item controls the DRAM timing. It allows the user to enable or disable the fast read, write turn around. Settings: Enabled/Disabled.

#### System BIOS Cacheable

Selecting Enabled allows caching of the system BIOS ROM at F0000h-FFFFFh, resulting in better system performance. However, if any program writes to this memory area, a system error may result. Settings: Enabled/ Disabled.

#### Video RAM Cacheable

Selecting Enabled allows caching of the video BIOS, resulting in better system performance. However, if any program writes to this memory area, a system error may result. Settings: Enabled/Disabled.

#### **AGP** Aperture Size

Select the size of the Accelerated Graphics Port (AGP) aperture. The aperture is a portion of the PCI memory address range dedicated for graphics memory address space. Host cycles that hit the aperture range are forwarded to the AGP without any translation.

#### AGP-4X Mode

This item is used to enable or disable the AGP support for AGP 4x mode.

#### **AGP Driving Control**

This item allows you to adjust the AGP driving force. Choose Manual to key in a AGP Driving Value in the next selection. This field is recommended to set in Auto for avoiding any error in your system.

#### **AGP Driving Value**

This item allows you to adjust the AGP driving force.

#### **OnChip USB**

Set this option to enable or disable the onchip USB controller.

#### Chapter 3

#### **USB Keyboard Support**

Set this option to enable or disable the USB keyboard/mouse support.

#### **OnChip Sound**

This item allows you to control the onboard AC 97 audio.

#### **OnChip Modem**

This item allows you to control the onboard MC 97 Modem.

#### **CPU to PCI Write Buffer**

When this field is Enabled, writes from the CPU to the PCI bus are buffered, to compensate for the differences between the CPU and the PCI bus. When Disabled, the writes are not buffered and the CPU must wait until the write is complete before starting another cycle.

#### **PCI Dynamic Bursting**

This item allows you to enable or disable the PCI dynamic bursting function. Settings: Enabled/Disabled.

#### PCI Master 0 WS Write

When set to Enabled, writes to the PCI bus are executed with zero wait state.

#### **PCI Delay Transaction**

The chipset has an embedded 32-bit posted write buffer to support delay transactions cycles. Select Enabled to support compliance with PCI specification version 2.1. Settings: Enabled/Disabled.

#### PCI#2 Access #1 Retry

When Disabled, PCI#2 will not be disconnected until access finishes. When Enabled, PCI#2 will be disconnected if max retries are attempted without success.

#### AGP Master 1 WS Write

When Enabled, writes to the AGP (Accelerated Graphics Port) are executed with one wait state.

#### AGP Master 1 WS Read

When Enabled, reads to the AGP (Accelerated Graphics Port) are executed with one wait state.

#### **Memory Parity/ECC Check**

This item, when enabled, detects the memory parity and Error Checking & Correction.

# **Integrated Peripherals**

|                                                                                                    | Integrated Periphera                                                               | 15                                                  |
|----------------------------------------------------------------------------------------------------|------------------------------------------------------------------------------------|-----------------------------------------------------|
| Onchip IDE Channel0<br>Onchip IDE Channel1<br>IDE Prefetch Mode<br>Primary Master PIO<br>Primary Slave PIO<br>Secondary Master PIO<br>Secondary Slave PIO<br>Primary Master UDMA<br>Secondary Master UDMA | Enabled<br>Enabled<br>Auto<br>Auto<br>Auto<br>Auto<br>Auto<br>Auto<br>Auto<br>Auto | Item Help<br>Menu Level >                           |
| Secondary Slave UDMA<br>Init Display First<br>IDE HDD Block Mode<br>Onboard FDD Controller<br>Onboard Serial Port 1<br>Onboard Serial Port 2<br>UART 2 Mode                                               | Auto<br>AGP<br>Enabled<br>Enabled<br>Auto<br>Auto<br>Disable                       |                                                     |
| x IR Function Duplex<br>x TX,RX inverting enable<br>Onboard Parallel Port<br>Onboard Parallel Mode<br>x ECP Mode Use DMA<br>x Parallel Port EPP Type<br>Orbrand Learn Public                              | Half<br>No, Yes<br>378/IRQ7<br>Normal<br>3<br>EPP 1.9                              |                                                     |
| Onboard Legacy Audio<br>Sound Blaster<br>SB I/O Base Address<br>SB IRQ Select<br>SB DMA Select<br>MPU-401<br>MPU-401 I/O Address<br>Game Port (200-207H)                                                  | Enabled<br>Disabled<br>220H<br>IRQ 5<br>DMA1<br>Disabled<br>330-333H<br>Enabled    |                                                     |
| $\uparrow \downarrow \rightarrow \leftarrow Move Enter:Select +/F5:Previous Values F6:$                                                                                                    | '-/PU/PD:Value F10:Sa<br>Fail-safe defaults F                                      | ve ESC:Exit Fl:General Help<br>7:Optimized Defaults |

#### CMOS Setup Utility - Copyright(C) 1984-2000 Award Software Integrated Peripherals

#### **Onchip IDE Channel0/Onchip IDE Channel1**

The integrated peripheral controller contains an IDE interface with support for two IDE channels. Select Enabled to activate each channel separately. Settings: Enabled/Disabled.

#### **IDE Prefetch Mode**

This item is used to enable or disable the IDE Read/Write Prefetch buffer. This buffer is used to store data for faster performance.

#### Primary/Secondary Master/Slave PIO

The four IDE PIO (Programmed Input/Output) fields let you set a PIO mode (0-4) for each of the four IDE devices that the onboard IDE interface supports. Modes 0 through 4 provide successively increased performance. In Auto mode, the system automatically determines the best mode for each device. Settings: Auto, Mode 0, Mode 1, Mode 2, Mode 3, Mode 4.

#### Primary/Secondary Master/Slave UDMA

Ultra DMA Mode implementation is possible only if your IDE hard drive supports it and the operating environment includes a DMA driver (Windows 95 OSR2 or a third-party IDE bus master driver). If your hard drive and your system software both support Ultra DMA/33, 66 or 100, select Auto to enable BIOS support. Settings: Auto and Disabled.

#### **Init Display First**

This item allows you to decide to activate the VGA device on the PCI Slot or AGP Slot. Settings: PCI Slot and AGP Slot.

#### **IDE HDD Block Mode**

Block mode is also called block transfer, multiple commands, or multiple sector read/write. If your IDE hard drive supports block mode (most new drives do), select Enabled for automatic detection of the optimal number of block read/writes per sector the drive can support. Settings: Enabled/ Disabled.

#### **Onboard FDD Controller**

Select Enabled if your system has a floppy disk controller (FDD) installed on the system board and you wish to use it. If you install add-on FDC or the system has no floppy drive, select Disabled in this field. Settings: Enabled/ Disabled.

#### **Onboard Serial Port 1/2**

Select an address and corresponding interrupt for the first and second serial ports. Settings: 3F8/IRQ4, 2E8/IRQ3, 3E8/IRQ4, 2F8/IRQ3, Disabled and Auto.

#### UART 2 Mode

This item allows you to select the operation mode for the Onboard Serial Port 2 if any. Settings: Disable, Standard, HPSIR and ASKIR.

#### **IR Function Duplex**

This item allows you to select the IR half/full duplex function.

#### TX, RX inverting enable

This item allows you to enable the TX, RX inverting which depends on different H/W requirement. This field is not recommended to change its default setting for avoiding any error in your system.

#### **Onboard Parallel Port**

There is a built-in parallel port on the on-board Super I/O chipset that provides Standard, ECP, and EPP features. It has the following options:

#### Disable

| 3BCH/IRQ7 | Line Printer port 0 |
|-----------|---------------------|
| 278H/IRQ5 | Line Printer port 2 |
| 378H/IRQ7 | Line Printer port 1 |

#### **Onboard Parallel Mode**

SPP : Standard Parallel Port

EPP: Enhanced Parallel Port

ECP: Extended Capability Port

To operate the onboard parallel port as Standard Parallel Port only, choose "SPP." To operate the onboard parallel port in the ECP and SPP modes simultaneously, choose "ECP/SPP." By choosing "ECP", the onboard parallel port will operate in ECP mode only. Choosing "ECP/EPP" will allow the onboard parallel port to support both the ECP and EPP modes simultaneously. The ECP mode has to use the DMA channel, so choose the onboard parallel port with the ECP feature. After selecting it, the following message will appear: "ECP Mode Use DMA" At this time the user can choose between DMA channels 3 or 1. The onboard parallel port with the EPP function, the following message will be displayed on the screen: "EPP

Mode Select." At this time either EPP 1.7 spec. or EPP 1.9 spec. can be chosen.

#### ECP Mode Use DMA

Select a DMA channel for the parallel port for use during ECP mode. The settings are 3 or 1.

#### **Parallel Port EPP Type**

Select EPP port type 1.7 or 1.9.

#### **Onboard Legacy Audio**

This fields controls the onboard legacy audio.

- Sound Blaster
- SB I/O Base Address
- SB IRQ Select
- SB DMA Select
- MPU-401
- MPU-401 I/O Address
- Game Port (200-207H)

# **Power Management Setup**

The Power Management Setup allows you to configure you system to most effectively save energy while operating in a manner consistent with your own style of computer use.

| ICPA Function Enabled                                                                                                    |
|----------------------------------------------------------------------------------------------------|
| ACPI Sleep Type S1(POS)   PM Control by APM Yes   Video Off Option Suspend->Off   Video Off Method V/H SYNC+Blank   MODEM Use IRQ 3   Soft-Off by PWRBTN Instant-Off   State After Power Failure Off   CPU Fan In Suspend On   LED In Suspend Blink   Wake Up Events Press Enter |
| ↓→← Move Enter:Select +/-/PU/PD:Value F10:Save ESC:Exit F1:General Help<br>F5:Previous Values F6:Fail-safe defaults F7:Optimized Defaults                                                                                                    |

CMOS Setup Utility - Copyright(C) 1984-2000 Award Software Power Management Setup

#### **ICPA Function**

This item allows you to enable/eisable the Advanced Configuration and Power Management (ACPI). Settings: Enabled/Disabled.

#### **Power Management**

This category allows you to select the type (or degree) of power saving and is directly related to the following modes:

- 1. HDD Power Down
- 2. Doze Mode
- 3. Suspend Mode

There are three selections for Power Management, two of which have fixed mode settings.

| Min. Power Saving | Minimum power management. Suspend<br>Mode = 1hr., and Doze Mode = 1 hr. |
|-------------------|-------------------------------------------------------------------------|
| Max. Power Saving | Maximum power management —                                              |
|                   | Suspend Mode = 1 min., and Doze Mode                                    |
|                   | =1 min.                                                                 |
| User Defined      | Allows you to set each mode individu-                                   |
|                   | ally. When not disabled, each of the                                    |
|                   | ranges are from 1 min. to 1 hr. except for                              |
|                   | HDD Power Down which ranges from 1                                      |
|                   | min. to 15 min.                                                         |
|                   |                                                                         |

#### **ACPI Sleep Type**

This item specifies the power saving mode for ACPI function. If your operating system supports ACPI, such as Windows 98SE, Windows ME and Windows 2000, you can choose to enter the Standby mode in S1(POS) or S3 (STR) fashion through the setting of this field. Options are:

| S1(POS) | The S1 sleep mode is a low power state. In this state, no system context (CPU or chipset) is lost and                                                                                                    |
|---------|----------------------------------------------------------------------------------------------------|
|         | hardware maintains all system context.                                                                                                    |
| S3(STR) | The S3 sleep mode is a power-down state in which<br>power is supplied only to essential components such<br>as main memory and wake-capable devices and all<br>system context is saved to main memory. The<br>information stored in memory will be used to restore<br>the PC to the previous state when an "wake up" event<br>occurs. |
|         |                                                                                                    |

#### **PM Control by APM**

| No        | System BIOS will ignore APM when power managing  |
|-----------|--------------------------------------------------|
|           | the system.                                      |
| Yes       | System BIOS will wait for APM's prompt before it |
|           | enters any PM mode                               |
| E 11 41 C | OC '4 ADMAIL NEL ® OC NEL ® NEL                  |

Note : Enable this for O.S. with APM like Windows<sup>®</sup> 98, Windows<sup>®</sup> NT, etc.

#### **Video Off Option**

The settings are Always On, Suspend and All Modes. This option is for choosing the setting in which the monitor will be turned off.

| Always On | Always turn on.                                      |
|-----------|------------------------------------------------------|
| Suspend   | During Suspend mode, the monitor will be turned off. |
| All Modes | The monitor is turned off during Doze, Standby or    |
|           | Suspend mode.                                        |

#### Video Off Method

This determines the manner in which the monitor is blanked.

| V/H SYNC+Blank | This selection will cause the system to           |  |
|----------------|---------------------------------------------------|--|
|                | turn off the vertical and horizontal synchroniza- |  |
|                | tion ports and write blanks to the video buffer.  |  |
| Blank Screen   | This option only writes blanks to the video       |  |
|                | buffer.                                           |  |
| DPMS           | Initial display power management signaling.       |  |

#### Modem Use IRQ

This determines the IRQ which the MODEM can use. Settings: 3, 4, 5, 7, 9, 10, 11 and NA.

#### Soft-Off by PWRBTN

Pressing the power button for more than 4 seconds forces the system to enter the Soft-Off state. Settings: Delay 4 Sec, Instant-Off.

#### **State After Power Failure**

This option will determine how the system will power on after a power failure.

#### **CPU Fan In Suspend**

Selecting On will enable the CPU Fan to stop after the system enters the suspend mode. Settings: On, Off.

#### LED In Suspend

This item sets how the system uses Power LED on the case to indicate the suspend/sleep state. Settings are:

| Blinking | The Power LED blinks to indicate the suspend state. |
|----------|-----------------------------------------------------|
| Single   | The Power LED remains the same color.               |
| Dual     | The Power LED changes its color to indicate the     |
|          | suspend state.                                      |

Wake Up Events

| VGA<br>LPT & COM I/O ACCESS<br>HDD & FDD I/O ACCESS<br>PCI Master                                                                                                    | Off<br>LPT/COM<br>On<br>Off                                         | 1       | [tem | Нејр |
|----------------------------------------------------------------------------------------------------|---------------------------------------------------------------------|---------|------|------|
| Power On by PCI Card<br>Wake Up On LAN/Ring<br>RTC Alarm Resume<br>× Date (of Month)<br>x Resume Time (hh:mm:ss)<br>IRQs Wake Up Event<br>• IRQs Activity Monitoring | Disabled<br>Disabled<br>Disabled<br>0<br>0:0:0<br>ON<br>Press Enter | Menu Le | vel  | >    |
| ↓→← Move Enter:Select +/-/PU/PD:Value F10:Save ESC:Exit F1:General Help<br>F5:Previous Values F6:Fail-safe defaults F7:Optimized Defaults                            |                                                                     |         |      |      |

#### VGA

When ON, you can set the VGA to awaken the system.

#### LPT & COM I/O Access

The settings are NONE, LPT, COM and COM/LPT. You can set which port is used to wake up the system when there is any activity detected from one of the listed ports.

#### HDD & FDD I/O Access

When HDD & FDD is On, any activity detected from one of the listed system peripheral devices or IRQs wakes up the system

#### **PCI Master**

When PCI Master is On, any activity from the listed system peripheral devices or IRQs wakes up the system.

#### Wake Up On LAN/Ring

To use this function, you need a LAN add-on card or Modem which supports power on functions. During Disabled, the system cannot be booted up through LAN and ignores any incoming call from the modem. During Enabled, the system can be booted up through LAN and modem.

#### **RTC Alarm Resume**

This function is for setting date and time for your computer to boot up. During Disabled, you cannot use this function. During Enabled, choose the Date and Time Alarm:

| Date (of month) |        |         |          | You can choose which date the system will boot up. Set to 0, to boot |
|-----------------|--------|---------|----------|----------------------------------------------------------------------|
|                 | Resume | Time (h | h:mm:ss) | You can choose what hour, minute and second the system will boot up. |
|                 | TC 1   | 1       | 1.1      |                                                                      |

**Note:** If you have changed the setting, you must let the system boot up until it enters the operating system and turn off the system. Next time when you power on the system, the modified settings will come into effect.

#### **IRQs** Wake Up Event

When On, any activity from one of the IRQs wakes up the system

| IRQ3<br>IRQ4<br>IRQ5<br>IRQ6<br>IRQ7<br>IRQ8<br>IRQ9<br>IRQ10<br>IRQ10<br>IRQ11<br>IRQ12<br>IRQ13<br>IRQ14 | <pre>(COM 2)<br/>(COM 1)<br/>(LPT 2)<br/>(Floppy Disk)<br/>(LPT 1)<br/>(RTC Alarm)<br/>(IRQ2 Redir)<br/>(Reserved)<br/>(Reserved)<br/>(PS/2 Mouse)<br/>(Coprocessor)<br/>(Hard Disk)</pre> | Enabled<br>Enabled<br>Enabled<br>Enabled<br>Disabled<br>Disabled<br>Disabled<br>Enabled<br>Enabled<br>Enabled | Item<br>Menu Level | Help<br>>       |
|----------------------------------------------------------------------------------------------------|----------------------------------------------------------------------------------------------------|----------------------------------------------------------------------------------------------------|--------------------|-----------------|
| IRQ15<br>$\uparrow \downarrow \rightarrow \leftarrow h$                                                    | (Reserved)<br>Nove Enter:Select +/-/PU.                                                                                                    | Disabled<br>/PD:Value F10:Sa                                                                                  | ve ESC:Exit        | Fl:General Help |

#### **IRQs** Activity Monitoring

The following is a list of IRQ's, Interrupt **ReQ**uests, which can be exempted much as the COM ports and LPT ports above can. When an I/O device wants to gain the attention of the operating system, it signals this by causing an IRQ to occur. When the operating system is ready to respond to the request, it interrupts itself and performs the service.

When set to Disabled, activity will neither prevent the system from going into a power management mode nor awaken it.

- IRQ3 (COM 2)
- IRQ4 (COM 1)
- IRQ5 (LPT 2)
- IRQ6 (Floppy Disk)
- IRQ7 (LPT 1)
- IRQ8 (RTC Alarm)
- IRQ9 (IRQ2 Redir)

- IRQ10 (Reserved)
- IRQ11 (Reserved)
- IRQ12 (PS/2 Mouse)
- IRQ13 (Coprocesssor)
- IRQ14 (Hard Disk)
- IRQ15 (Reserved)

# **PnP/PCI** Configurations

This section describes configuring the PCI bus system. PCI, or **P**ersonal **C**omputer Interconnect, is a system which allows I/O devices to operate at speeds nearing the speed the CPU itself uses when communicating with its own special components. This section covers some very technical items and it is strongly recommended that only experienced users should make any changes to the default settings.

| CMOS Setup Utility - Copyright(C) 1984-2000 | Award | Software |
|---------------------------------------------|-------|----------|
| PnP/PCI Configurations                      |       |          |

| PnP OS Installed<br>Reset Configuration Data                                                                                             | No<br>Disabled                            | Item Help    |  |
|----------------------------------------------------------------------------------------------------|-------------------------------------------|--------------|--|
| Resources Controlled By<br>x IRQ Resources<br>x DMA Resources                                                                            | Auto (ESCD)<br>Press Enter<br>Press Enter | Menu Level > |  |
| PCI/VGA Palette Snoop<br>Assign IRQ for VGA<br>Assign IRQ for USB                                                                        | Disabled<br>Enabled<br>Enabled            |              |  |
| ↓→←Move Enter:Select +/-/PU/PD:Value F10:Save ESC:Exit F1:General Help<br>F5:Previous Values F6:Fail-safe defaults F7:Optimized Defaults |                                           |              |  |

#### **PnP OS Installed**

When set to YES, BIOS will only initialize the PnP cards used for booting (VGA, IDE, SCSI). The rest of the cards will be initialized by the PnP operating system like Windows<sup>®</sup> 95 or 98. When set to NO, BIOS will initialize all the PnP cards. So, for non-PnP operating system (DOS, Netware<sup>®</sup>), this option must set to Yes.

#### **Reset Configuration Data**

Normally, you should leave this field Disabled. Select Enabled to reset Extended System Configuration Data (ESCD) when you exit Setup if you have installed a new add-on and the system reconfiguration has caused such a serious conflict that the operating system can not boot. Settings: Enabled/ Disabled.

#### **Resource Controlled By**

The Award Plug and Play BIOS has the capacity to automatically configure all of the boot and Plug and Play compatible devices. However, this capability means absolutely nothing unless you are using a Plug and Play operating system such as Windows<sup>®</sup>95/98. If you set this field to "manual" choose specific resources by going into each of the sub menu that follows this field (a sub menu is preceded by a " $\succ$ "). Settings: Auto (ESCD), Manual.

#### **IRQ** Resources

When resources are controlled manually, assign each system interrupt a type, depending on the type of device using the interrupt.

#### **DMA Resources**

This sub menu can let you control the DMA resources.

#### **PCI/VGA Palette Snoop**

Leave this field at Disabled. Settings: Enabled, Disabled.

#### Assign IRQ for VGA

Leave this field at Enabled. Settings: Enabled, Disabled.

#### Assign IRQ for USB

Leave this field at Enabled. Settings: Enabled, Disabled.

# **Frequency/Voltage Control**

This section is for setting CPU Frequency/Voltage Control.

| Auto Detect DIMM/PCI Clk<br>CPU Host/PCI/Spread Spec                                                                                      | Enabled<br>Default | Item Help    |  |
|----------------------------------------------------------------------------------------------------|--------------------|--------------|--|
|                                                                                                    |                    | Menu Level > |  |
|                                                                                                    |                    |              |  |
|                                                                                                    |                    |              |  |
|                                                                                                    |                    |              |  |
|                                                                                                    |                    |              |  |
| ↓→← Move Enter:Select +/-/PU/PD:Value F10:Save ESC:Exit F1:General Help<br>F5:Previous Values F6:Fail-safe defaults F7:Optimized Defaults |                    |              |  |

CMOS Setup Utility - Copyright(C) 1984-2000 Award Software Frequency/Voltage Control

#### Auto Detect DIMM/PCI CLK

This item is used to auto detect the DIMM/PCI slots. When set to *Enabled*, the system will remove (turn off) clocks from empty DIMM/PCI slots to minimize the electromagnetic interference (EMI). Settings: Enabled and Disabled.

#### CPU Host/PCI/Spread Spec.

This item allows you to select the CPU Host bus and PCI Clock, and set Spread Spectrum feature.

# Load Fail-Safe/Optimized Defaults

#### Load Fail-Safe Defaults

When you press <Enter> on this item, you get a confirmation dialog box with a message similar to:

Load Fail-Safe Defaults (Y/N)? N

Pressing 'Y' loads the BIOS default values for the most stable, minimalperformance system operations.

#### Load Optimized Defaults

When you press <Enter> on this item, you get a confirmation dialog box with a message similar to:

Load Optimized Defaults (Y/N)? N

Pressing 'Y' loads the default values that are factory settings for optimal performance system operations.

# Set Supervisor/User Password

You can set either supervisor or user password, or both of them. The differences are:

- Supervisor password : can enter and change the options of the setup menus.
- User password : Can only enter but do not have the right to change the options of the setup menus. When you select this function, the following message will appear at the center of the screen to assist you in creating a password.

#### ENTER PASSWORD:

Type the password, up to eight characters in length, and press <Enter>. The password typed now will replace any previously entered password from CMOS memory. You will be asked to confirm the password. Type the password again and press <Enter>. You may also press <Esc> to abort the selection and not enter a password.

To disable a password, just press <Enter> when you are prompted to enter the password. A message will confirm the password will be disabled. Once the password is disabled, the system will boot and you can enter Setup freely.

#### PASSWORD DISABLED.

When a password has been enabled, you will be prompted to enter it every time you try to enter Setup. This prevents an unauthorized person from changing any part of your system configuration.

Additionally, when a password is enabled, you can also require the BIOS to request a password every time when your system is rebooted. This would prevent unauthorized use of your computer.
You can determine when the password is required within the BIOS Features Setup Menu and its Security option. If the Security option is set to "System", the password will be required both at boot and at entry to Setup. If set to "Setup", prompting only occurs when trying to enter Setup.

# **Installing Drivers**

The MS-6340 is paired with the VIA VT82C686B south bridge. The south bridge combines an integrated 2D/3D engine with DVD hardware acceleration. Besides, the mainboard comes with support for AD1881 audio codec. To have these functions work properly, you need to install appropriate drivers. Make sure you install chipset drivers prior to any other drivers such as audio driver.

This chapter includes the following topics:

| Overview                               | 4-2 |  |
|----------------------------------------|-----|--|
| Driver Installation for Windows® 98SE  |     |  |
| & ME                                   | 4-3 |  |
| Driver Installation for Windows® 2000  | 4-5 |  |
| Driver Installation for Windows® NT4.0 | 4-7 |  |
|                                        |     |  |

## Overview

## **Audio Features**

- AC'97 audio support for SoundBlaster Pro
- FM synthesis legacy audio

#### **System Requirements**

This section describes system requirements for the VGA Driver installation and Usage.

| CPU                     | AMD® Duron <sup>TM</sup> /Athlon <sup>TM</sup> /Athlon XP |
|-------------------------|-----------------------------------------------------------|
|                         | processor                                                 |
| Monitor                 | VGA Support, minimum 640x480                              |
|                         | resolution                                                |
| <b>Operating System</b> | DOS 5.0 or higher, Windows® 95/98SE,                      |
|                         | Windows <sup>®</sup> NT 3.51 or 4.0, Windows <sup>®</sup> |
|                         | ME, Windows <sup>®</sup> 2000 or Windows <sup>®</sup> XP  |
| CD-ROM                  | Double Speed or Higher                                    |
| Chipset                 | VIA® KT133A/VT82C686B chipset                             |

## Driver Installation for Windows<sup>®</sup> 98SE & ME

#### VIA Chipset Driver Installation:

- **Step 1:** Insert the provided CD-ROM disk into the CD-ROM drive.
- **Step 2:** Go to "My Computer", double click on the CD-ROM icon. The setup screen will appear.
- Step 3: Click on "Via Chipset Drivers" icon and the screen will show "VIA Service Pack 4.XX".
- Step 4: Click "Next" and the screen will show a "VIA Service Pack 1 README" dialog box.
- Step 5: Click "Yes" and you can see "4in1 Setup Mode Option" with "Normally Install" and "Quickly Install". If you choose "Quickly Install", the drivers will be installed automatically. Then go to step 10. If you choose "Normally Install", go to step 6.
- Step 6: Click "Next" and the screen will show four drivers "VIA Atapi Vendor Support Driver", "AGP VxD Driver" and "VIA INF Driver 1. XX". Select all drivers and click on "Next".
- Step 7: The setup program will request you to choose "Install VIA Atapi Vendor Support Driver". Please select "Install" and click "Next" to continue.
- Step 8: Select "Click to enable DMA Mode" and click "Next" to continue.
- **Step 9:** The setup program will request you to choose "Install VIA AGP VxD in turbo mode", "Install VIA AGP VxD in normal mode" or "Uninstall VIA AGP VxD". Please select "Install VIA AGP VxD in turbo mode" and click on "Next".
- **Step 10:** The setup program will request you to choose whether to restart the computer or not. Please select "Yes, I want to restart my computer now" and click "Finish". The computer will restart and finish the VIA Chipset Drivers installation.

#### Chapter 4

#### AD1881 Audio Driver Installation (for Windows 98SE):

- Step 1: Insert the provided CD-ROM disk into the CD-ROM drive.
- **Step 2:** Go to "My Computer", double click on the CD-ROM icon. The setup screen will appear.
- Step 3: Click on "ADI SoundMax Drivers" icon and then click on "Next".
- **Step 4:** Please select "Yes, I want to restart the computer now" and click "Finish".
- Step 5: After the computer restarts, you can see a window "Add New Hardware Wizard". Please click "Next" to add "SoundMax Integrated Digital Audio" device.
- Step 6: Click "Next" to let the system search for the best driver.
- **Step 7:** After the driver of "SoundMax Integrated Digital Audio" device is found, click "Next" and then click "Finish" to complete installation.

#### AD1881 Audio Driver Installation (for Windows ME):

- Step 1: Insert the provided CD-ROM disk into the CD-ROM drive.
- **Step 2:** Go to "My Computer", double click on the CD-ROM icon. The setup screen will appear.
- Step 3: Click on "ADI SoundMax Drivers".
- Step 4: Click "OK" to restart the computer and finish the installation.

# Driver Installation for Windows® 2000

### VIA Chipset Drivers Installation:

- **Step 1:** Insert the provided CD\_ROM disk into the CD-ROM drive.
- **Step 2:** Go to "My Computer", double click on the CD\_ROM icon. The setup screen will appear.
- Step 3: Click on "Via Chipset Drivers" icon and the screen will show "VIA Service Pack 4.XX".
- Step 4: Click "Next" and the screen will show a "VIA Service Pack 1 README" dialog box.
- Step 5: Click "Yes" and you can see "4in1 Setup Mode Option" with "Normally Install" and "Quickly Install". If you choose "Quickly Install", the drivers will be installed automatically. Then go to step 9. If you choose "Normally Install", go to step 6.
- Step 6: Click "Yes" and the screen will show three drivers "VIA Driver (Windows 2000)", "AGP VxD Driver" and "VIA INF Driver 1.XX." Select all and click "Next" to proceed to next step.
- Step 7: The screen will show a "VIA PCI IDE Bus Driver 1.XX" dialog box. Select "Install VIA PCI IDE Bus Driver" and click "Next".
- **Step 8:** The screen will show a "VIA\_GART AGP Driver 4.XX" dialog box. Select "Install AGP 4X/133 driver" and click "Next".
- Step 9: Select "Yes" and then click "Finish" to restart the system.

#### Chapter 4

#### **AD1881** Audio Driver Installation:

- **Step 1:** Insert the provided CD-ROM disk into the CD-ROM drive.
- **Step 2:** Go to "My Computer", double click on the CD-ROM icon. The setup screen will appear.
- Step 3: Click on "ADI SoundMax Drivers" icon and then click on "Next".
- **Step 4:** The setup program will request you to choose whether to restart the computer or not. Please select "Yes, I want to restart the computer now" and click "Finish". The computer will restart and finish installation.

# Driver Installation for Windows® NT 4.0

Make sure you install Windows<sup>®</sup> NT 4.0 Service Pack 6 or the latest version before installing the VIA drivers.

#### VIA Chipset Driver Installation:

- **Step 1:** Insert the provided CD-ROM disk into the CD-ROM drive.
- **Step 2:** Look for the CD-ROM drive, double click on the CD-ROM icon. The setup screen will appear.
- Step 3: Click on "VIA Chipset Drivers" icon and the screen will show "VIA Service Pack 4.XX".
- Step 4: Click "Next" and the screen will show the "VIA Service Pack 1 README" dialog box.
- Step 5: Click "Yes". You can see "4in1 Setup Mode Option" with "Normally Install" and "Quickly Install". If you choose "Quickly Install", the drivers will be installed automatically. Then go to step 9. If you choose "Normally Install", go to step 6.
- Step 6: Click "Yes" to proceed and then select "Install" to enable (Ultra) DMA for IDE Driver.
- Step 7: The "Choose Destination Location" dialog box appears. Click "Next".
- Step 8: The "Select Program Folder" dialog box appears. Click "Next".
- Step 9: Please click on "Yes, I want to restart my computer" and then click "Finish" to restart your computer and complete installation.

Chapter 4

#### **AD1881** Audio Driver Installation:

- Step 1: Insert the provided CD-ROM disk into the CD-ROM drive.
- **Step 2:** Go to "My Computer", double click on the CD-ROM icon. The setup screen will appear.
- Step 3: Click on "ADI SoundMax Drivers" icon and then click on "Next".
- Step 4: Click "OK" in the "About SoundMax Integrated Digital Audio" window.
- **Step 5:** The setup program will request you to choose whether to restart the computer or not. Please select "Yes, I want to restart the computer now" and click "Finish". The computer will restart and finish installation.